# VC-TR40 オートトラッキングカメラ

(PTZ Video Camera)

# ユーザーマニュアル-日本語

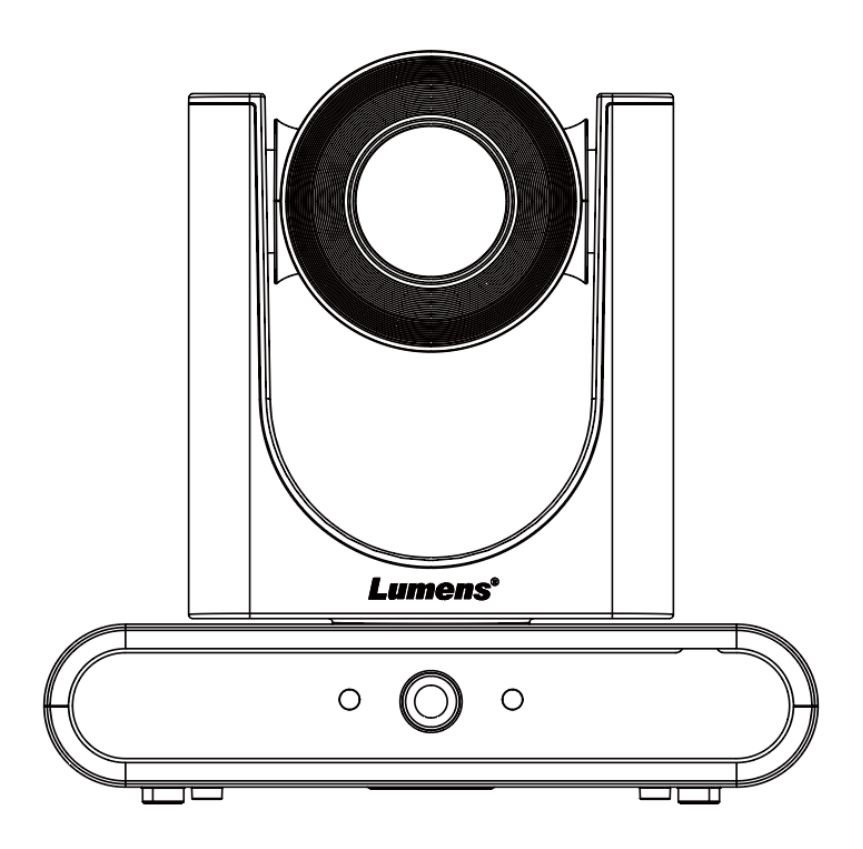

クイックスタートガイド、多言語ユーザーマニュ アル、ソフトウェア、ドライバーなどの最新版を ダウンロードするには、Lumens ウェブサイトをご 覧ください。<u>https://www.MyLumens.com/support</u>

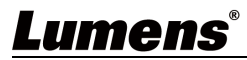

| 目次                                |                    |
|-----------------------------------|--------------------|
| Chapter 1 同梱品                     | . 2                |
| Chapter 2製品外観                     | . 3                |
| 2.1 入出力インターフェース                   | . 3                |
| 2.2 LED インジケーター                   | . 3                |
| Chapter 3 VC-TR40 と VC-TR40, AT   | . 4                |
| 3.1 製品概要                          | . 4                |
| 3.2 トラッキング機能の違い                   | . 4                |
| 3.3 AT バージョンの利用について               | . 4                |
| 3.4 用途に応じた選択                      | . 4                |
| Chapter 4 設置について                  | . 5                |
| 4.1 設置場所                          | . 5                |
| 4.2 設置前の準備                        | 5                  |
| 4.3 設置方法                          | . 5                |
| 4.4 カメラ寸法                         | . 7                |
| 4.5 外部機器との接続                      | 8                  |
| 4. 6 RS-232                       | 8                  |
| Chapter 5 リモコンと 0SD メニュー          | . 10               |
| 5.1 リモコン                          | . 10               |
| 5.2 OSD メニュー                      | . 12               |
| Chapter 6ネットワーク接続                 | . 16               |
| 6.1 ネットワーク接続方法                    | . 16               |
| 5.1.1 RTSP プレーヤーを使用した映像の確認        | . 16               |
| 6.2Web GUI メニュー                   | . 17               |
| 5.2.1 ログイン画面                      | . 17               |
| 5.2.2 ライブビュー画面                    | . 18               |
| 5.2.3 カメラ設定画面                     | . 19               |
| 5.2.4 トラッキング画面(VC-TR40,通常バージョン)   | . 21               |
| 5.2.5 トラッキングモード設定画面               | . 23               |
| 5.2.6 トラッキング画面(VC-TR40, AT バージョン) | . 26               |
| 5.2.7 Basic setting画面             | . 27               |
| 5.2.8 オーディオ画面                     | . 28               |
| 5.2.9 ストリーム画面                     | . 29               |
| 5.2.10 システム画面                     | . 31               |
| 5.2.11 メンテナンス画面                   | . 34               |
| 5.2.12 About 画面                   | . 35<br><b>2</b> 4 |
| Chapter 8 安全上のご注意                 | 30<br>. 37         |

# Lumens®

# Chapter 1 同梱品

本製品は以下の製品が同梱されています。

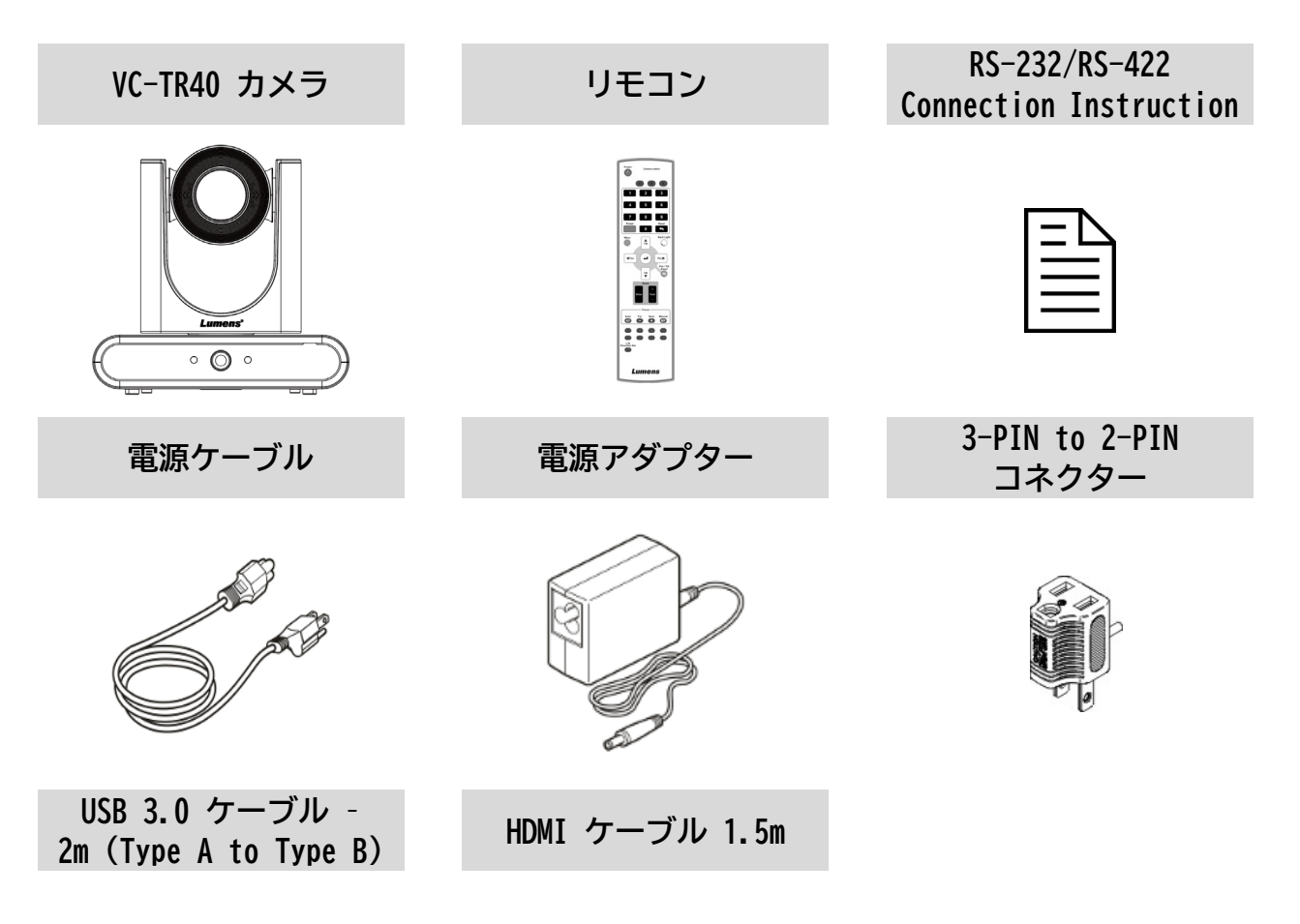

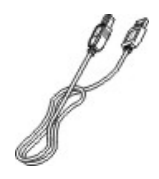

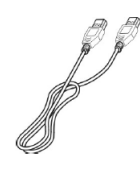

# 2.1 入出力インターフェース

本章では、本製品の入出力インターフェースについて説明します。

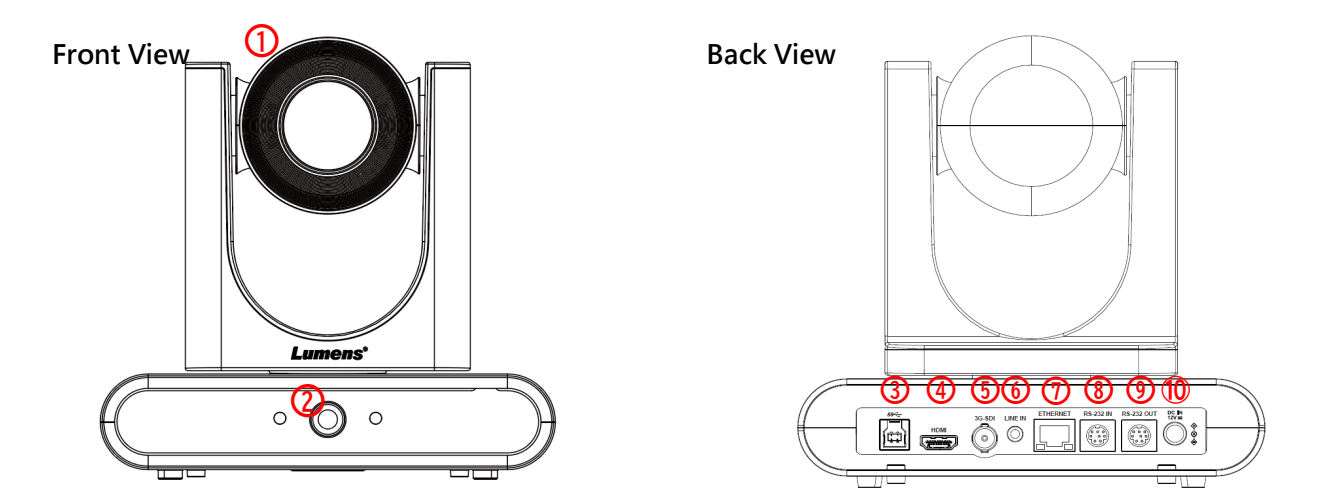

| NO. | 項目                | 機能概要                              |
|-----|-------------------|-----------------------------------|
| 1.  | Main camera lens  | HD カメラレンズ                         |
| 2.  | Panoramic lens    | パノラマカメラレンズ                        |
| 3.  | USB3.0 Port       | PC の USB ポートに接続し、映像信号を出力します       |
| 4.  | HDMI Output       | HDMI 出力                           |
| 5.  | 3G SDI Output     | 3G SDI 出力                         |
| 6.  | Audio In          | 3.5mm オーディオライン入力ポート               |
| 7.  | Network Port      | ネットワークポート(PoE 対応、IEEE802. 3af)    |
| 8.  | RS-232 Input      | RS-232 入力ポート                      |
| 9.  | RS-232 Output     | RS-232 出力ポート(最大 7 台のカメラをシリアル接続可能) |
| 10. | DC 12V Power Port | DC 12V 電源ポート(電源アダプター付属)           |

# 2.2 LED インジケーター

本章では、フロントに設置されている LED インジケーターの動作について説明します。 現在のステータスに応じた各 LED の挙動を以下に示します。

| Status             | Power LED | Standby LED |
|--------------------|-----------|-------------|
| 起動処理中              | 禄         | オレンジ        |
| 動作中                | 禄         | なし          |
| スタンバイモード           | なし        | オレンジ        |
| Tracking/フレーミングモード | 緑点滅       | 緑点滅         |

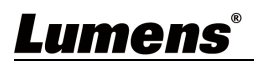

# Chapter 3 VC-TR40とVC-TR40,AT

本章では、VC-TR40とVC-TR40, AT について解説します。

### 3.1 製品概要

VC-TR40 は PTZ ビデオカメラであり、ファームウェアを更新することでトラッキング機能が異なる AT バージョンを 利用することができます。 通常、出荷時は標準バージョンがインストールされています。

## 3.2 トラッキング機能の違い

VC-TR40の標準バージョンとATバージョンでは、トラッキング機能の動作モードのみが異なります。
 ✓ VC-TR40(標準バージョン):
 トラッキングゾーン内のターゲットをトラッキングまたはフレーミングする機能を備えています。
 利用可能なトラッキングおよびフレーミングモード:
 ・エブリウェアトラッキング
 ・ステージトラッキング
 ・パーティショントラッキング

- ・オートフレーミング
- ・パーティションフレーミング

### ✓ VC-TR40, AT (AT バージョン):

プレゼンターモードとオーディエンスモードの2つのトラッキングモードを選択できます。

・プレゼンターモード:

- トラッキングゾーン内のターゲットを追跡します。
- ・オーディエンスモード:

ターゲットが立ち上がるとトラッキングを開始します。

なお本バージョンではフレーミング機能をサポートしていません。

## 3.3 AT バージョンの利用について

VC-TR40, AT は、AT バージョン用のファームウェアへ更新することによって利用可能になります。 ファームウェアは、Lumens Web サイトからダウンロードできます。 なお、AT バージョンから標準バージョンへの更新も可能です。

## **3.4** 用途に応じた選択

- ✓ VC-TR40(標準バージョン)
   多様なトラッキングモードを必要とする場面、例えば、講演会やセミナーなど、特定の人物を継続的に追尾したい場合に適しています。
- ✓ VC-TR40(AT バージョン) プレゼンテーションや講義など、発表者の動作に応じて自動的に追尾を開始させたい場合に適しています。

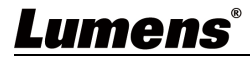

# Chapter 4 設置について

# 4.1 設置場所

VC-TR40の設置場所については、以下を参照してください。

- ✓ 適用距離範囲: 2~14 m(推奨トラッキング対象距離: 8 m)
- ✓ 設置高さ: 2~3 m(推奨高さ: 2.4 m)

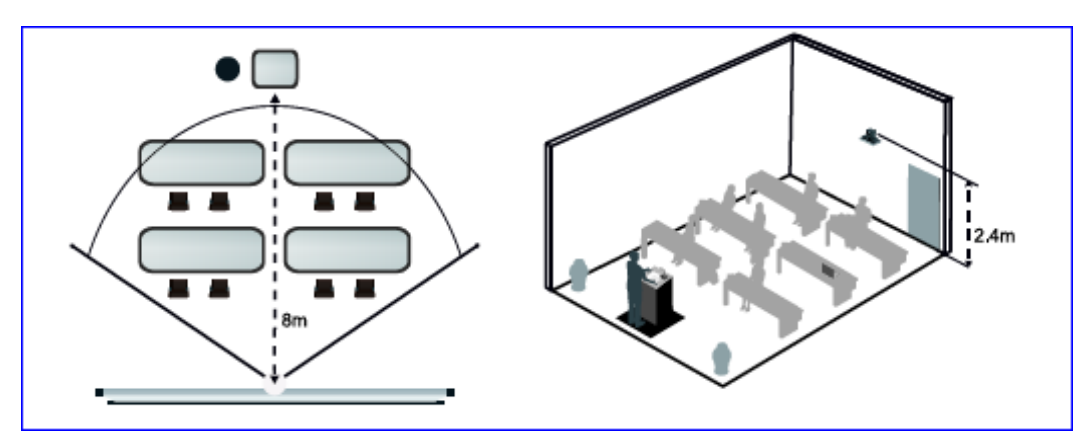

<Note> 最良のトラッキング結果を維持するため、ポスター、スクリーン、モニター、テレビなど、人物の映像が映る背景は避けてください。

カメラはパノラマレンズビュー内にいるターゲットのみを追跡します。パノラマレンズビューが撮影対象エリア全体をカバーしていることを確認してください。

## 4.2 設置前の準備

HD カメラの設置と接続には専門的な技術が必要です。ご自身で設置する場合は、手順に従い、安定した状態で確実 に設置し、事故が発生しないよう安全に配慮してください。

- ✓ 設置環境の安全を確保してください。
   事故を防ぐため、不安定な場所や落下の危険がある場所には設置しないでください。
   ✓ 箱の中の付属品を確認してください。
- 付属品がすべて揃っているか確認し、不足がある場合は販売店に連絡してください。付属品は紛失しないよう、 大切に保管してください。
- ✓ カメラの設置場所を事前に決めてください。
   撮影対象の位置を確認し、視野角に収まるよう設置場所を決めてください。またカメラが光源から適切な距離
   に設置されているか確認してください。

## 4.3 設置方法

テーブルやカメラスタンドなどにカメラを平置きで設置する場合は、以下の注意事項を守って設置してください。

- ✓ 平らな場所に設置してください。
- ✓ 持ち運ぶ際は、カメラヘッド持たず台座の下部を支えてください。
- ✓ カメラヘッドを手で回転させないでください。

![](_page_5_Picture_18.jpeg)

![](_page_5_Picture_19.jpeg)

天井・壁・モニターに設置するために、以下のオプションアクセサリーをご用意しています。

- ✓ VC-WM14 3 in 1 Folding Bracket
- ✓ VC-WM15 Ceiling Mounted Bracket

詳しい使用方法は、各ブラケットの設置ガイドをご参照ください。

✓ TV

![](_page_6_Picture_5.jpeg)

✓ 天井

![](_page_6_Picture_7.jpeg)

✓ 壁

![](_page_6_Picture_9.jpeg)

![](_page_6_Picture_10.jpeg)

# 4.4 カメラ寸法

カメラの寸法や重量は以下の通りです。 底面には1/4インチのネジ穴があるため、三脚などへの設置が可能です。

- ✓ L x W x H: 190 x 137.4x 185 mm
- ✓ 重量:1.3 Kg

![](_page_7_Figure_4.jpeg)

![](_page_7_Figure_5.jpeg)

![](_page_7_Picture_6.jpeg)

# 4.5 外部機器との接続

VC-TR40の入出力インターフェースへの接続方法について解説します。 Network PortはPoE (IEEE802.3af)に対応しているため、付属電源アダプターでの電源供給はオプションです。

![](_page_8_Figure_2.jpeg)

## 4.6 RS-232

RS-232 ポートを使用して、PC やカメラコントローラーでカメラの制御が可能です。コネクターはミニ Din 8 ピンを 採用し、制御プロトコルは VISCA に対応しています。

詳しくはLumens Web サイトのダウンロードページより、<u>VC-TR30 RS-232 コマンドセット</u>を参照してください。 本製品の制御コマンドは、VC-TR30 と互換性があります。

RS-232 Output ポートを使用することで、カメラ7台までデイジーチェーン接続をすることができます。

![](_page_8_Figure_7.jpeg)

![](_page_8_Picture_8.jpeg)

#### NO Pins Signals DTR Data Transmission Reade 1 2 DSR Data Set Reade 876 3 TXD Transmit Data 5 4 3 4 GND Ground 2 1 5 RXD Receive Data 6 GND Ground 7 IR OUT IR Commander Signal 8 N.C. No Connection

## ▼ RS-232 IN Pins Instructions

## RS-232 Connection Instructions

![](_page_9_Figure_4.jpeg)

## **-** RS-232 OUT Pins Instructions

|          | NO | Pins | Signals                 |
|----------|----|------|-------------------------|
| $\frown$ | 1  | DTR  | Data Transmission Reade |
| 876      | 2  | DSR  | Data Set Reade          |
| 5 43     | 3  | TXD  | Transmit Data           |
|          | 4  | GND  | Ground                  |
|          | 5  | RXD  | Receive Data            |
|          | 6  | GND  | Ground                  |
|          | 7  | OPEN | Reserved                |
|          | 8  | OPEN | Reserved                |
|          |    |      |                         |

## RS-232 Connection Instructions

| RS-232<br>of Next Ca | IN<br>amera   | RS-232 OUT<br>of Last Camera |
|----------------------|---------------|------------------------------|
| 1. DTR               |               | 1. DTR                       |
| 2. DSR               |               | 2. DSR                       |
| 3. TXD               |               | 3. TXD                       |
| 4. GND               | $\rightarrow$ | 🔶 4. GND                     |
| 5. RXD               |               | 5. RXD                       |
| 6. GND               |               | 6. GND                       |
| 7. IR OU             | Г             | 7. OPEN                      |
| 8. N.C.              |               | 8. OPEN                      |

# Lumens®

# Chapter 5 リモコンと OSD メニュー

# 5.1 リモコン

製品付属リモコンの各ボタンについて機能を解説します。

| Power                                                                                                    | No. | 項目               | 説明                                                                                                    |
|----------------------------------------------------------------------------------------------------|-----|------------------|----------------------------------------------------------------------------------------------------|
|                                                                                                    | 1.  | Power            | スタンバイモードに移行します<br>スタンバイモード中に再度ボタンを押すと、通常<br>動作に戻ります                                                                                                    |
| 2<br>4<br>5<br>6<br>7<br>8<br>9<br>Preset<br>0<br>5<br>Preset<br>0<br>5<br>Preset<br>1<br>Pan<br>Pan<br>Pan<br>Pan<br>Pan<br>Pan<br>Pan<br>Pan                                                                                                    | 2.  | Preset           | <ul> <li>プリセットの保存、消去、および呼び出しを行います</li> <li>✓ 数字ボタン:対応するプリセット呼び出します</li> <li>✓ Preset ボタン:現在の視野角をプリセットとして保存します保存するには、Preset ボタンを押しながら、任意の数字ボタンを押します</li> <li>✓ Reset:プリセットを消去します消去するには、Preset ボタンを押しながら、任意の数字ボタンを押します</li> </ul> |
|                                                                                                    | 3.  | Menu             | OSD メニューを表示します<br>詳細は 4.2 OSD メニューを参照してください                                                                                                    |
| Slow     Fast       Image: Solution of the set of the set of t | 4.  | Pan/ Tilt/ Enter | <ul> <li>レンズを任意の方向へ移動させます</li> <li>✓ Pan/Tilt ボタン: レンズを上下左右に動かします</li> <li>一部メニュー画面では、方向ボタンとしても機能します</li> <li>✓ Enter ボタン: ホームポジションへ移動します</li> <li>一部メニュー画面では、決定ボタンとしても機能します</li> </ul>                                         |
|                                                                                                    | 5.  | Info             | ステータス情報を表示します                                                                                                    |
|                                                                                                    | 6.  | Zoom             | ズームイン、ズームアウトを行います<br>✓ Fast:素早くズームします<br>✓ Slow:ゆっくりズームします                                                                                                    |
|                                                                                                    | 7.  | Focus            | <ul> <li>オートフォーカスとマニュアルフォーカスを切り替えます</li> <li>✓ Auto:オートフォーカス</li> <li>✓ Manual:マニュアルフォーカス</li> <li>✓ Far/Near:マニュアルフォーカス時、フォーカスを調整します</li> </ul>                                                                                |

| 8.  | Auto Tracking     | <ul> <li>オートトラッキングのオン/オフの切り替えや、</li> <li>トラッキング方法を変更します</li> <li>オンにすると、カメラが特定の人物を自動で追跡し、移動に合わせてパン・チルト・ズームを調整します</li> <li>オートトラッキングとオートフレーミングはどちらか一方のみ有効にできます</li> <li>✓ On/Off: オートトラッキングのオン/オフを切り替えます</li> <li>✓ Full: 人物の全身が映るようにトラッキングします</li> <li>✓ Upper: 人物の上半身のみが映るようにトラッキングします</li> <li>✓ Switch: トラッキングする対象を変更します</li> </ul> |
|-----|-------------------|----------------------------------------------------------------------------------------------------|
| 9.  | L/R Direction Set | Pan ボタンでレンズを左右に移動する際、方向を<br>反転させます                                                                                                    |
| 10. | Mirror            | 画像を回転します<br>ボタンを押すたびに「左右反転」「上下反転」「左<br>右上下反転」に切り替わります                                                                                                    |
| 11. | Camera select     | リモコンの ID を 1~3 から選択します<br>リモコンの ID とカメラの IRID が一致している場<br>合に操作できます<br>カメラの IRID は OSD メニューより変更できます<br>詳細は 4.2 OSD メニューを参照してください                                                                                                    |
| 12. | Back Light        | 逆光補正のオン/オフを切り替えます                                                                                                    |
| 13. | Pan/Tilt Reset    | Pan/Tilt を初期位置に戻します                                                                                                    |
| 14. | Auto Framing      | オートフレーミングのオン/オフを切り替えます<br>オンにすると、画面内の人数を検出し、全員が適<br>切に収まるようにカメラがズームを自動調整し<br>ます<br>オートトラッキングとオートフレーミングはど<br>ちらか一方のみ有効にできます<br>✓ On/Off: オートフレーミングのオン/オフ<br>を切り替えます<br>✓ Trigger: カメラのフレーミングを調整し、<br>被写体をフレーム内に再配置します<br>VC-TR40, AT はフレーミング機能をサポートして<br>いません                                                                           |

# 5.2 OSD メニュー

リモコンの[MENU]ボタンを押して OSD メニューにアクセスします。 OSD メニューでは、より詳細な設定を行うことができます。

| メインメニュー  | サブメニュー                  | 選択範囲                                                     | 機能概要                                                                                                    |
|----------|-------------------------|----------------------------------------------------------|----------------------------------------------------------------------------------------------------|
|          | Mode                    | Full Auto/ Shutter Pri/ Iris<br>Pri/ Manual/ White Board | <ul> <li>露出モードを切り替えます</li> <li>✓ Full Auto: カメラが全自動で露出を<br/>調整します</li> <li>✓ Shutter Pri (シャッター優先): シャ<br/>ッター速度を優先的に設定し、その他<br/>の設定(絞りやゲインなど)はカメラ<br/>が自動で調整します</li> <li>✓ Iris Pri (絞り優先): 絞り(アパーチ<br/>ャ)を優先的に設定し、他の設定を自<br/>動で調整します</li> <li>✓ Manual: すべての設定(シャッター速<br/>度、絞り、ゲインなど)を手動で調整<br/>します</li> <li>✓ White Board: ホワイトボードでの撮<br/>影に最適な設定を自動的に調整します</li> </ul> |
|          | Exposure<br>Comp.       | On/Off                                                   | 露出補正のオン/オフを切り替えます                                                                                                    |
|          | Exposure<br>Comp. Level | -6 ~ 4                                                   | 露出補正レベルを調整します<br>これにより、画像が明るすぎたり暗すぎた<br>りするのを調整できます                                                                                                    |
| Exposure | Spot Light              | On/Off                                                   | スポットライト機能のオン/オフを切り替<br>えます<br>オンにすると、指定したエリアに重点を置<br>いた露出調整が行われます                                                                                                    |
|          | Spot Light<br>Position  | $X(0 \sim 6)/Y(0 \sim 4)$                                | スポットライトの位置を調整できます<br>X 軸(0~6)と Y 軸(0~4)の範囲で、スポ<br>ットライトが強調するエリアを指定します                                                                                                    |
|          | Anti-Flicker            | 50Hz/60Hz/Off                                            | フリッカー防止機能を切り替えます<br>蛍光灯などによる画面のちらつきを防ぐた<br>め、50Hz または 60Hz に設定できます                                                                                                    |
|          | Shutter<br>Speed        | 1/10000 ~ 1/30                                           | シャッター速度を調整し、画像の明るさや<br>動きのブレを制御します                                                                                                    |
|          | Iris Level              | F1.6 $\sim$ F14/ Close                                   | レンズの絞りを調整します<br>これにより、画像の被写界深度や光量が変<br>化します                                                                                                    |
|          | Gain Limit              | $8 \sim 30$ dB                                           | ゲインの最大値を制限します<br>ゲインはカメラが光量の不足を補うために<br>増幅する信号の強さです                                                                                                    |
|          | Gain Level              | $0 \sim 30$ dB                                           | ゲインレベルを調整します                                                                                                    |
|          | WDR                     | Off/ 1/ 2/ 3                                             | WDR(ワイドダイナミックレンジ)を設定し<br>ます<br>明るい部分と暗い部分のディテールを両方<br>とも鮮明に表示できるよう調整します                                                                                                    |

![](_page_12_Picture_3.jpeg)

| メインメニュー       | サブメニュー     | 選択範囲                                                                                                    | 機能概要                                                                                                    |  |  |  |
|---------------|------------|----------------------------------------------------------------------------------------------------|----------------------------------------------------------------------------------------------------|--|--|--|
| White Balance | Mode       | Auto(4000K ~ 7000K)<br>Indoor(3200K)<br>Outdoor(5800K)<br>One Push WB(1700K ~ 10000K)<br>ATW(1700K ~ 10000K)<br>Manual(Custom)<br>Sodium Lamp(2800K) | <ul> <li>ホワイトバランスを設定します</li> <li>✓ Auto: カメラが自動で周囲の光源に合<br/>わせて最適なホワイトバランスを設定<br/>します</li> <li>✓ Indoor: 室内の光源に最適化されたホ<br/>ワイトバランスを設定します</li> <li>✓ Outdoor: 屋外の自然光に最適化され<br/>たホワイトバランスを設定します</li> <li>✓ One Push WB: 白色の基準となる対象物<br/>(例:白い紙など)をカメラの前に置<br/>き、One Push Trigger を押すと、カメ<br/>ラがその基準に基づいて最適なホワイ<br/>トバランスを設定します</li> <li>✓ ATW (Auto Tracking White Balance):<br/>カメラが自動的に色温度を追跡し、環<br/>境の変化に応じてリアルタイムでホワ<br/>イトバランスを調整します</li> <li>✓ Manual: 色温度(赤と青の調整)を手<br/>動で設定するモードです</li> <li>✓ Sodium Lamp(ナトリウムランプ): ナ<br/>トリウムランプ(街灯など)での撮影<br/>に最適化されたホワイトバランスです</li> </ul> |  |  |  |
| Tracking      | Mode       | Auto Framing<br>Partition Framing<br>Everywhere Tracking<br>Stage Tracking<br>Partition Tracking<br>Center Stage                                     | <ul> <li>トラッキングモードを選択します</li> <li>✓ Auto Framing: すべての人物を画角に<br/>収めるよう自動調整します。</li> <li>✓ Partition Framing: プレゼンターがパ<br/>ーティションエリアに入るとプリセッ<br/>ト位置に移動し、エリア外に出るとオ<br/>ートフレーミングを行いま</li> <li>✓ Everywhere Tracking: 特定の人物の左<br/>右・前後の動きを連続的に追従します</li> <li>✓ Stage Tracking: 定義したエリア内で<br/>特定の人物を左右に追従します</li> <li>✓ Stage Tracking: 常定の人物がパ<br/>ーティションエリアに入るとプリセッ<br/>ト位置に切り替わり、エリア外に出る<br/>と自動追従します</li> <li>✓ Center Stage: プリセットを呼び出し<br/>た後、特定の人物をフレームの中央に<br/>配置するよう自動調整します</li> <li>VC-TR40, AT では本設定項目は使用できません</li> </ul>                                                    |  |  |  |
| Picture       | 2D NR      | Off/ 1/ 2/ 3                                                                                                    | 2D ノイズリダクションを設定します<br>2D ノイズリダクションでは、フレームごと<br>のノイズを除去します                                                                                                    |  |  |  |
|               | 3D NR      | Off/ Low/ Typ/ Max                                                                                                    | 3D ノイズリダクションを設定します<br>3D ノイズリダクションでは、連続するフレ<br>ームを比較し、変化の少ない部分を基準に<br>してノイズを除去します                                                                                                    |  |  |  |
|               | Image Mode | Default/ Custom                                                                                                    | <ul> <li>画質設定を選択します</li> <li>✓ Default: デフォルト設定で画像を出力します</li> <li>✓ Custom: Brightness/Hue/Saturation/Gamma/Sharpnessの調整が可能になります</li> </ul>                                                                                                    |  |  |  |

![](_page_13_Picture_1.jpeg)

| メインメニュー       | サブメニュー             | 選択範囲                              | 機能概要                                                                                                    |  |
|---------------|--------------------|-----------------------------------|----------------------------------------------------------------------------------------------------|--|
|               | Brightness         | 0 ~ 15                            | 画面の明るさを調整します                                                                                                    |  |
| Hue           |                    | 0 ~ 15                            | 色合い(赤・青のバランス)を調整します                                                                                                    |  |
|               | Saturation         | 0 ~ 15                            | 彩度を調整します                                                                                                    |  |
|               | Gamma              | 0 ~ 3                             | シャドウやハイライトのバランスを調整し<br>  ます                                                                                                    |  |
|               | Sharpness          | 0 ~ 14                            | シャープネスを調整します                                                                                                    |  |
|               | Pan/Tilt<br>Limit  | On/Off                            | パン・チルトの可動範囲制限のオン/オフを<br>  切り替えます                                                                                                    |  |
|               | Pan Right<br>Limit | 0 ~ 170                           | 右方向の最大角度を指定します                                                                                                    |  |
|               | Pan Left<br>Limit  | -170 ~ 0                          | 左方向の最大角度を指定します                                                                                                    |  |
|               | Tilt UP Limit      | 0 ~ 90                            | 上方向の最大角度を指定します                                                                                                    |  |
|               | Tilt Down<br>Limit | $-30 \sim 0$                      | 下方向の最大角度を指定します<br>                                                                                                    |  |
| Pan Tilt Zoom | Pan Flip           | On/Off                            | オンにすると、パン操作(左右移動)の方<br>向が反転します                                                                                                    |  |
|               | Tilt Flip          | On/Off                            | オンにすると、チルト操作(上下移動)の 方向が反転します                                                                                                    |  |
|               | Preset Speed       | 5/ 25/ 50/ 80/ 120 deg/sec        | ノリセット位直へ移動するとさの回転速度<br>  (°/秒)を設定します                                                                                                    |  |
|               | PTZ Speed<br>Comp  | On/Off                            | オンにすると、ズーム倍率に応じてパン・<br>チルトの移動速度が変化します<br>ズームイン時はパン・チルトの動きが遅く<br>なり、ズームアウト時はパン・チルトの動<br>きが速くなります                                                                                      |  |
|               | D-Zoom Limit       | x1 ~ x12                          | デジタルズームの最大倍率を制限します                                                                                                    |  |
| D-Effect      | Mirror             | Off/ Mirror/ Flip/<br>Mirror+Flip | <ul> <li>画像の反転設定を行います</li> <li>✓ Off: 画像を反転しません</li> <li>✓ Mirror (左右反転): 画像を左右反転します</li> <li>✓ Flip (上下反転): 画像を上下反転します</li> <li>✓ Mirror+Flip (左右+上下反転): 画像を180 度回転させます</li> </ul>  |  |
|               | AF<br>Sensitivity  | Low/ Middle/ High                 | オートフォーカスの反応速度を設定します                                                                                                    |  |
| Auto Focus    | AF Frame           | Center/ Full Frame/ Auto          | <ul> <li>ピントの合う位置を設定します</li> <li>✓ Center:画面中央にピントが合うよう<br/>にフォーカスを調整します</li> <li>✓ Full Frame:画面全体でピントが合う<br/>ようにフォーカスを調整します</li> <li>✓ Auto:カメラが自動で最適なフォーカ<br/>ス調整を行います</li> </ul> |  |
|               | DHCP               | On/Off                            | DHCP(動的 IP アドレス設定)のオン/オフ<br>  を切り替えます                                                                                                    |  |
| Ethernet      | IP Address         | 任意の IP アドレスを指定                    | DHCP がオフに設定されている場合に設定可                                                                                                    |  |
|               | Subnet mask        | 任意のサブネットマスクを指<br>定                | 能です                                                                                                    |  |

# Lumens®

| メインメニュー | サブメニュー                  | 選択範囲                             | 機能概要                                                                                                    |
|---------|-------------------------|----------------------------------|----------------------------------------------------------------------------------------------------|
|         | Gateway                 | 任意のデフォルトゲートウェ<br>イを指定            |                                                                                                    |
|         | Audio Enable            | On/Off                           | 音声出力のオン/オフを切り替えます                                                                                                    |
|         | Audio In                | Line In/ Mic In                  | 音声入力の基準レベルを切り替えます                                                                                                    |
|         | Audio Volume            | $0 \sim 10$                      | 音量を調整します                                                                                                    |
|         | Audio Delav             | On/Off                           | 音声ディレイのオン/オフを切り替えます                                                                                                    |
| Audio   | Audio Delay<br>Time(ms) | $-10 \sim 500$ ms                | ディレイ時間を設定します<br>映像と音声にずれが発生した場合に補正可<br>能です                                                                                             |
|         | Encode<br>Sample Rate   | 48 KHz(AAC)                      | 音声のエンコード方式とサンプリングレー<br>トを表示します<br>現在変更はできません                                                                                           |
|         | Prompt                  | On/Off                           | ディスプレイ上のプロンプト情報のオン/<br>オフを切り替えます<br>プロンプト情報は、プリセット呼び出し情<br>報などが含まれます                                                                   |
|         | IR Receive              | On/Off                           | リモコン操作のオン/オフを切り替えます<br>カメラを再起動すると、オンになります                                                                                              |
|         | IR Select               | 1/ 2/ 3                          | カメラの IR チャンネル設定を変更します<br>リモコン操作を行うには、カメラとリモコ<br>ンの IR チャンネルを一致させる必要があり<br>ます                                                           |
|         | Tracking Led<br>Status  | On/Off                           | 有効にすると、カメラトラッキング中、全<br>面の Power LED と Standby LED が緑色にゆ<br>っくりと点滅します                                                                   |
|         | Language                | English/ Chinese                 | 表示言語を英語/中国語から選択します                                                                                                    |
|         | Initial<br>Position     | Last MEM/ 1st Preset             | <ul> <li>電源投入時のレンズ位置を設定します</li> <li>✓ Last MEM: 前回電源オフ時のレンズ位置を保持します</li> <li>✓ 1st Preset: 電源オン時にプリセット0(1st Preset)の位置に戻ります</li> </ul> |
| System  | Motionless<br>Preset    | On/Off                           | モーションレスプリセットのオン/オフを<br>切り替えます<br>モーションレスプリセットは、プリセット<br>位置へ移動中に画面をフリーズさせます                                                             |
|         | Privacy Mode            | On/Off                           | プライバシーモードのオン/オフを切り替<br>えます<br>プライバシーモードは、カメラをオフにす<br>ると、自動でレンズを下向きにします                                                                 |
|         | Protocol                | VISCA                            | 制御プロトコルを選択します<br>現在、VISCA プロトコルのみサポートします                                                                                               |
|         | Baud Rate               | 9600/38400                       | ボーレートを選択します                                                                                                    |
|         | VISCA<br>Address        | 1 ~ 7                            | カメラ ID アドレスを設定します<br>複数台のカメラを VISCA 制御する場合、そ<br>れぞれ異なる ID を割り当てる必要がありま<br>す                                                            |
|         | Output Mode             | 1080p 60/50/30/25<br>720p 60/50/ | 出力解像度を選択します                                                                                                    |
|         | Factory<br>Reset        | Confirm                          | 工場出荷時の設定に戻します                                                                                                    |
| Status  | -                       | -                                | 現在の設定状態を表示します                                                                                                    |

![](_page_15_Picture_1.jpeg)

# Chapter 6 ネットワーク接続

## 6.1 ネットワーク接続方法

LAN ケーブルでカメラを接続し、Web ブラウザ経由での設定や映像の確認、RTSP 対応プレーヤーでの視聴が可能です。Web ブラウザ経由での設定や映像の確認方法は、<u>5.2 Web GUI メニュー</u>を参照してください。

## 5.1.1 RTSP プレーヤーを使用した映像の確認

ネットワーク経由で映像を視聴するには、VLC メディアプレイヤーなどの RTSP 対応プレーヤーを使用できます。 ✓ RTSP ストリームの接続 URL 例:

- メインストリーム: rtsp://192.168.100.100:8557/h264
- サブストリーム: rtsp://192.168.100.100:8556/h264
- パノラマ映像: rtsp://192.168.100.100:8553/h264

✓ 認証が有効な場合の RTSP 接続 URL 例:

rtsp://<ユーザー名>:<パスワード>@192.168.100.100:8557/h264

- ✓ VLC メディアプレイヤーでの視聴方法例:
  - 1. VLC メディアプレイヤーを開きます
  - 2. [メディア] > [ネットワークストリームを開く]を選択します。
  - 3. URL を入力します(例: rtsp://192.168.100.100:8557/h264)
  - 4. [再生]をクリックし、映像を視聴します。

| <u>å</u> v | 'LC media player             |                |      |          | . • <b>×</b> |
|------------|------------------------------|----------------|------|----------|--------------|
| Me         | dia Playback Audio Video     | Subtitle Tools | View | v Help   |              |
| Þ          | Open File                    | Ctrl+O         |      |          |              |
| Þ          | Open Multiple Files          | Ctrl+Shift+O   |      |          |              |
| Þ          | Open Folder                  | Ctrl+F         |      |          |              |
| ~          | Open Disc                    | Ctrl+D         | 1    |          |              |
| Ŧ          | Open Network Stream          | Ctrl+N         |      |          |              |
| 0          | Open Capture Device          | Ctrl+C         |      |          |              |
|            | Open Location from clipboard | Ctri+V         |      |          |              |
|            | Open Recent Media            | ,              |      |          |              |
|            | Save Playlist to File        | Ctrl+Y         |      | <u> </u> |              |
|            | Convert / Save               | Ctrl+R         |      |          |              |
| ((-))      | Stream                       | Ctrl+S         |      |          |              |
|            | Quit at the end of playlist  |                |      |          |              |
| £          | Quit                         | Ctrl+Q         |      |          |              |
|            |                              |                |      |          |              |
| r          | Network Protoc               | ol             |      |          |              |
|            | D1                           | 1              | пτ.  |          |              |
|            | riease enter a na            | etwork U.      | KL:  |          |              |

rtsp://192.168.100.150:8557/h264

![](_page_16_Picture_16.jpeg)

# 6.2 Web GUI メニュー

本章ではWeb ブラウザ経由で設定や映像の確認方法を解説します。

✓ Web ブラウザを開き、アドレスバーにカメラの IP アドレスを入力します。

# 初期 IP アドレス: <u>http://192.168.100.100</u>

## ✓ 管理者アカウントでログインします。

# ユーザー名: admin パスワード: 9999(初期設定)

5.2.1 ログイン画面

|    |                                    | Image: Contract the login, please ender the default user name and password as soon as possible. |
|----|------------------------------------|-------------------------------------------------------------------------------------------------|
| No | 項目                                 | 機能概要                                                                                            |
| 1  | User Login Account                 | ログインアカウントを入力します(default: admin)                                                                 |
| 2  | User Password                      | パスワードを入力します(default: 9999)                                                                      |
| 3  | Remember user account and password | ログインアカウントとパスワードをブラウザに保存します                                                                      |
| 4  | Language                           | 表示を英語/繁体字中国語/簡体字中国語から選択できます                                                                     |
| 5  | Login                              | ホームページの管理画面にログインします                                                                             |

# Lumens

5.2.2 ライブビュー画面 サイドメニューからLive Viewを選択すると、Live View画面へ移行します。 この画面では、プレビュー画面を確認しながらレンズ位置を調整し、プリセットの保存などを行うことができます。

|    | Lumens                     |                                                                                                    |
|----|----------------------------|----------------------------------------------------------------------------------------------------|
| No | 項目                         | 機能概要                                                                                                    |
| 1  | Camera ID/location         | カメラ ID およびロケーション名を表示します                                                                                                    |
| 2  | Preview window             | カメラのプレビューを表示します                                                                                                    |
| 3  | Preset setting             | <ul> <li>プリセットの保存および呼び出しを行います</li> <li>✓ 数字ボタン:保存または呼び出すプリセット番号(0~999)を指定します</li> <li>✓ Store ボタン:現在のレンズ位置を、指定したプリセット番号に保存します</li> <li>✓ 呼び出し(丸矢印)ボタン:指定したプリセット番号を呼び出します</li> </ul>              |
| 4  | Pan/Tilt setting           | レンズを任意の方向へ移動させます<br>  ✓  方向ボタン: レンズを上下左右に動かします<br>  ✓  ホームボタン: ホームポジションへ移動します                                                                                                    |
| 5  | Zoom                       | ズームイン、ズームアウトを行います                                                                                                    |
| 6  | AF/MF                      | オートフォーカスとマニュアルフォーカスを切り替えます<br>マニュアルフォーカス時は Focus+/-ボタンが有効になり、手動でフォー<br>カスを調整できます。                                                                                                    |
| 7  | Pan/Tilt Speed             | パン/チルトの移動速度を調整します                                                                                                    |
| 8  | Zoom speed                 | ズーム速度を調整します                                                                                                    |
| 9  | Auto Tracking              | オートトラッキングのオン/オフを切り替えます<br>オートトラッキングをオンにするには、Tracking Mode を Everywhere<br>Tracking/Stage Tracking/Partition Tracking のいずれかに設定する必<br>要があります<br>Tracking Mode は、 <u>5.2.4 Tracking 画面</u> で変更ができます |
| 10 | Auto Framing               | オートフレーミングのオン/オフを切り替えます<br>オートフレーミングをオンにするには、Tracking Mode を Auto<br>Framing/Partition Framing のいずれかに設定する必要があります<br>Tracking Mode は、 <u>5.2.4 Tracking 画面</u> で変更ができます                            |
| 11 | Camera Setting             | キアアイコンをクリックすると、カメラ設定画面に移行します<br>  詳細は <u>5.2.3 カメラ設定画面</u> で解説します                                                                                                    |
| 12 | Enlarge the preview window | プレビュー画面を拡大または縮小します                                                                                                    |

![](_page_18_Picture_4.jpeg)

## 5.2.3 カメラ設定画面

Live View 画面のギアアイコンをクリックすると、カメラ設定画面に移行します。 この画面では、カメラ画質に関する設定を行うことができます。

各メニューの右下に配置されているホームボタンをクリックすると、もとのLive View画面へ戻ることができます。

| メインメニュー  | サブメニュー                  | 選択範囲                                                     | 機能概要                                                                                                    |  |  |
|----------|-------------------------|----------------------------------------------------------|----------------------------------------------------------------------------------------------------|--|--|
|          | Mode                    | Full Auto/ Shutter Pri/ Iris<br>Pri/ Manual/ White Board | <ul> <li>露出モードを切り替えます</li> <li>✓ Full Auto: カメラが全自動で露出を<br/>調整します</li> <li>✓ Shutter Pri (シャッター優先): シャ<br/>ッター速度を優先的に設定し、その他<br/>の設定(絞りやゲインなど)はカメラ<br/>が自動で調整します</li> <li>✓ Iris Pri (絞り優先): 絞り(アパーチ<br/>ャ)を優先的に設定し、他の設定を自<br/>動で調整します</li> <li>✓ Manual: すべての設定(シャッター速<br/>度、絞り、ゲインなど)を手動で調整<br/>します</li> <li>✓ White Board: ホワイトボードでの撮<br/>影に最適な設定を自動的に調整します</li> </ul> |  |  |
|          | Exposure<br>Comp.       | On/Off                                                   | 露出補正のオン/オフを切り替えます                                                                                                    |  |  |
|          | Exposure<br>Comp. Level | -6 ~ 4                                                   | 露出補正レベルを調整します<br>これにより、画像が明るすぎたり暗すぎた<br>りするのを調整できます                                                                                                    |  |  |
| Exposure | Spot Light              | On/Off                                                   | スポットライト機能のオン/オフを切り替<br>えます<br>オンにすると、指定したエリアに重点を置<br>いた露出調整が行われます                                                                                                    |  |  |
|          | Spot Light<br>Position  | $X(0 \sim 6)/Y(0 \sim 4)$                                | スポットライトの位置を調整できます<br>X 軸(0~6)と Y 軸(0~4)の範囲で、スポ<br>ットライトが強調するエリアを指定します                                                                                                    |  |  |
|          | Anti-Flicker            | 50Hz/60Hz/Off                                            | フリッカー防止機能を切り替えます<br>蛍光灯などによる画面のちらつきを防ぐた<br>め、50Hz または 60Hz に設定できます                                                                                                    |  |  |
|          | Shutter<br>Speed        | 1/10000 ~ 1/30                                           | シャッター速度を調整し、画像の明るさや<br>動きのブレを制御します                                                                                                    |  |  |
|          | Iris Level              | F1.6 $\sim$ F14/ Close                                   | レンズの絞りを調整します<br>これにより、画像の被写界深度や光量が変<br>化します                                                                                                    |  |  |
|          | Gain Limit              | 8 ~ 30dB                                                 | ゲインの最大値を制限します<br>ゲインはカメラが光量の不足を補うために<br>増幅する信号の強さです                                                                                                    |  |  |
|          | Gain Level              | $0 \sim 30$ dB                                           | ゲインレベルを調整します                                                                                                    |  |  |
|          | WDR                     | Off/ 1/ 2/ 3                                             | WDR(ワイドダイナミックレンジ)を設定し<br>ます<br>明るい部分と暗い部分のディテールを両方<br>とも鮮明に表示できるよう調整します                                                                                                    |  |  |

| メインメニュー       | サブメニュー 選択範囲         |                                                                                                    | 機能概要                                                                                                    |  |  |
|---------------|---------------------|----------------------------------------------------------------------------------------------------|----------------------------------------------------------------------------------------------------|--|--|
| White Balance | Mode                | Auto(4000K ~ 7000K)<br>Indoor(3200K)<br>Outdoor(5800K)<br>One Push WB(1700K ~ 10000K)<br>ATW(1700K ~ 10000K)<br>Manual(Custom)<br>Sodium Lamp(2800K) | <ul> <li>ホワイトバランスを設定します</li> <li>✓ Auto: カメラが自動で周囲の光源に合<br/>わせて最適なホワイトバランスを設定<br/>します</li> <li>✓ Indoor: 室内の光源に最適化されたホ<br/>ワイトバランスを設定します</li> <li>✓ Outdoor: 屋外の自然光に最適化され<br/>たホワイトバランスを設定します</li> <li>✓ One Push WB: 白色の基準となる対象物<br/>(例:白い紙など)をカメラの前に置<br/>き、One Push ボタンを押すと、カメラ<br/>がその基準に基づいて最適なホワイト<br/>バランスを設定します</li> <li>✓ ATW (Auto Tracking White Balance):<br/>カメラが自動的に色温度を追跡し、環<br/>境の変化に応じてリアルタイムでホワ<br/>イトバランスを調整します</li> <li>✓ Manual: 色温度(赤と青の調整)を手<br/>動で設定するモードです</li> <li>✓ Sodium Lamp (ナトリウムランプ): ナ<br/>トリウムランプ(街灯など)での撮影<br/>に最適化されたホワイトバランスです</li> </ul> |  |  |
|               | AF<br>Sensitivity   | Low/ Middle/ High                                                                                                    | オートフォーカスの反応速度を設定します<br>                                                                                                    |  |  |
| Focus         | AF Frame            | Center/ Full Frame/ Auto                                                                                                    | <ul> <li>ピントの合う位置を設定します</li> <li>✓ Center:画面中央にピントが合うよう<br/>にフォーカスを調整します</li> <li>✓ Full Frame:画面全体でピントが合う<br/>ようにフォーカスを調整します</li> <li>✓ Auto:カメラが自動で最適なフォーカ<br/>ス調整を行います</li> </ul>                                                                                                    |  |  |
|               | Mirror              | On/ Off                                                                                                    | 画像の左右反転設定を行います                                                                                                    |  |  |
| Mirror        | Flip                | On/ Off                                                                                                    | 画像の上下反転設定を行います                                                                                                    |  |  |
|               | Pan/Tilt<br>Limit   | On/Off                                                                                                    | パン・チルトの可動範囲制限のオン/オフを<br>切り替えます                                                                                                    |  |  |
|               | Pan Right<br>Limit  | 0 ~ 170                                                                                                    | 右方向の最大角度を指定します                                                                                                    |  |  |
|               | Pan Left<br>Limit   | -170 ~ 0                                                                                                    | 左方向の最大角度を指定します<br>                                                                                                    |  |  |
|               | Tilt UP Limit       | 0~90                                                                                                    | 上方向の最大角度を指定します                                                                                                    |  |  |
| PTZ           | Tilt Down<br>Limit  | -30~0                                                                                                    | 下方向の最大角度を指定します                                                                                                    |  |  |
|               | Preset Speed        | 5/ 25/ 50/ 80/ 120 deg/sec                                                                                                    | プリセット位置へ移動するときの回転速度<br>  (゜/秒)を設定します                                                                                                    |  |  |
|               | Initial<br>Position | Last MEM/ 1st Preset                                                                                                    | <ul> <li>電源投入時のレンズ位置を設定します</li> <li>✓ Last MEM: 前回電源オフ時のレンズ位置を保持します</li> <li>✓ 1st Preset: 電源オン時にプリセット0(1st Preset)の位置に戻ります</li> </ul>                                                                                                    |  |  |
|               | D-Zoom Limit        | x1~x12                                                                                                    | デジタルズームの最大倍率を制限します                                                                                                    |  |  |

![](_page_20_Picture_1.jpeg)

| メインメニュー | サブメニュー               | 選択範囲                   | 機能概要                                                                                                    |
|---------|----------------------|------------------------|----------------------------------------------------------------------------------------------------|
|         | PTZ Speed<br>Comp    | On/Off                 | オンにすると、ズーム倍率に応じてパン・<br>チルトの移動速度が変化します<br>ズームイン時はパン・チルトの動きが遅く<br>なり、ズームアウト時はパン・チルトの動<br>きが速くなります                                                     |
|         | Motionless<br>Preset | On/Off                 | モーションレスプリセットのオン/オフを<br>切り替えます<br>モーションレスプリセットは、プリセット<br>位置へ移動中に画面をフリーズさせます                                                                          |
|         | 2D NR                | Off/ 1/ 2/ 3           | 2D ノイズリダクションを設定します<br>2D ノイズリダクションでは、フレームごと<br>のノイズを除去します                                                                                           |
|         | 3D NR                | Off/ Low/ Typ/ Max     | 3D ノイズリダクションを設定します<br>3D ノイズリダクションでは、連続するフレ<br>ームを比較し、変化の少ない部分を基準に<br>してノイズを除去します                                                                   |
| Picture | Image Mode           | Default/ Custom        | <ul> <li>画質設定を選択します</li> <li>✓ Default: デフォルト設定で画像を出力します</li> <li>✓ Custom: Brightness/ Hue/ Saturation/<br/>Gamma/ Sharpnessの調整が可能になります</li> </ul> |
|         | Brightness           | 0 ~ 15                 | 画面の明るさを調整します                                                                                                    |
|         | Hue                  | 0 ~ 15                 | 色合い(赤・青のバランス)を調整します                                                                                                    |
|         | Saturation           | 0 ~ 15                 | 彩度を調整します                                                                                                    |
|         | Gamma                | 0 ~ 3                  | シャドウやハイライトのバランスを調整し<br>ます                                                                                                    |
|         | Sharpness            | $0 \sim 1\overline{4}$ | シャープネスを調整します                                                                                                    |

## 5.2.4 トラッキング画面(VC-TR40,通常バージョン)

サイドメニューからTrackingを選択すると、トラッキング画面へ移行します。

この画面では、メインカメラとパノラマカメラのプレビュー画面を確認でき、AI オートトラッキングの設定を行う ことができます。

![](_page_21_Picture_4.jpeg)

![](_page_21_Picture_5.jpeg)

| No | 項目                          | 機能概要                                                                                                    |  |  |  |  |
|----|-----------------------------|----------------------------------------------------------------------------------------------------|--|--|--|--|
| 1  | Camera ID/location          | カメラ ID およびロケーション名を表示します                                                                                                    |  |  |  |  |
| 2  | Main preview<br>window      | メインカメラのプレビューを表示します                                                                                                    |  |  |  |  |
| 3  | Panoramic preview<br>window | パノラマレンズのプレビューを表示します                                                                                                    |  |  |  |  |
| 4  | People Count                | 画面内の人物を自動で検出し、人数を表示します                                                                                                    |  |  |  |  |
| 5  | Auto Tracking               | オートトラッキングのオン/オフの切り替えをおこないます<br>オンにすると、カメラが特定の人物を自動で追跡し、移動に合わせてパン・チルト・<br>ズームを調整します<br>オートトラッキングをオンにするには、Tracking Mode を Everywhere<br>Tracking/Stage Tracking/Partition Tracking のいずれかに設定する必要があり<br>ます                                                                                                    |  |  |  |  |
| 6  | Auto Framing                | オートフレーミングのオン/オフを切り替えます<br>オンにすると、画面内の人数を検出し、全員が適切に収まるようにカメラがズーム<br>を自動調整します<br>オートフレーミングをオンにするには、Tracking Mode を Auto Framing/Partition<br>Framing のいずれかに設定する必要があります                                                                                                    |  |  |  |  |
| 7  | Zoom ratio                  | ズームイン、ズームアウトを行います                                                                                                    |  |  |  |  |
| 8  | Pan/Tilt setting            | レンズを任意の方向へ移動させます<br>✓ 方向ボタン:レンズを上下左右に動かします<br>✓ ホームボタン:ホームポジションへ移動します                                                                                                    |  |  |  |  |
| 9  | Take Turn                   | ボタンを押すたびに、左から右へ順番にトラッキング対象を切り替えます                                                                                                    |  |  |  |  |
| 10 | Setting Area                | トラッキングエリアやブロックエリアをパノラマプレビューに表示します                                                                                                    |  |  |  |  |
| 11 | Gesturing                   | ジェスチャー機能のオン/オフを切り替えます<br>発言者が両手を挙げると、トラッキング対象が自動的に切り替わります                                                                                                    |  |  |  |  |
| 12 | Designated ID               | トラッキング対象を手動で切り替える機能のオン/オフを切り替えます<br>対象をマウスでクリックすることで、トラッキング対象を変更できます<br>本機能はセンターステージモードでは使用できません                                                                                                    |  |  |  |  |
| 13 | Tracking Mode               | <ul> <li>トラッキングモードを選択します</li> <li>✓ Everywhere Tracking: 特定の人物の左右・前後の動きを連続的に追従します</li> <li>✓ Stage Tracking: 定義したエリア内で特定の人物を左右に追従します</li> <li>✓ Partition Tracking: 特定の人物がパーティションエリアに入るとプリセット位置に切り替わり、エリア外に出ると自動追従します</li> <li>✓ Center Stage: プリセットを呼び出した後、特定の人物をフレームの中央に<br/>配置するよう自動調整します</li> <li>✓ Auto Framing: すべての人物を画角に収めるよう自動調整します。</li> <li>✓ Partition Framing: プレゼンターがパーティションエリアに入るとプリセット位置に移動し、エリア外に出るとオートフレーミングを行います</li> </ul> |  |  |  |  |
| 14 | Sensitivity                 | トラッキングの感度を調整します                                                                                                    |  |  |  |  |
| 15 | Tracking Speed              | トラッキングの追従速度を調整します                                                                                                    |  |  |  |  |
| 16 | Target Lost Time            | トラッキング対象を見失った後、次の動作を行うまでの遅延時間を設定します                                                                                                    |  |  |  |  |
| 17 | Target Lost Action          | トラッキング対象を見失った際のカメラの動作を設定します                                                                                                    |  |  |  |  |

![](_page_22_Picture_1.jpeg)

| No | 項目                | 機能概要                                                                                                    |
|----|-------------------|----------------------------------------------------------------------------------------------------|
| 18 | Auto-trigger Zone | <ul> <li>オートトリガーゾーンのオン/オフを切り替えます</li> <li>オンにすると、人物が指定した領域に入るか、またはその領域内にとどまると、トラッキングを開始します</li> <li>オートトラッキング、またはオートフレーミングがオンの時、オートトリガーゾーンは無効になります</li> <li>✓ 編集ボタン: クリックすると、パノラマプレビュー内にゾーンを作成できます。消去するにはゾーンを選択した状態でキーボードのエスケープキーを押します</li> <li>✓ セーブボタン: クリックすると、作成したゾーンを保存します</li> </ul> |
| 19 | Tracking Mode     | 各トラッキングモードの設定画へ移行します                                                                                                    |
|    | Settings          | 詳細は <u>5.2.5 トラッキングモード設定画面</u> で解説します                                                                                                    |

## 5.2.5 トラッキングモード設定画面

トラッキング画面でギアアイコンをクリックすると、トラッキングモード設定画面へ移行します。 選択したトラッキングモードにより、設定画面の内容が異なります。

| Everyw | here Tracking                                                  |                                                                                                    |
|--------|----------------------------------------------------------------|----------------------------------------------------------------------------------------------------|
|        | Everywhere Tra<br>Body Size<br>Full<br>Head Position<br>Middle | cking Block Area Tracking Zone Cat                                                                     |
| No     | 項目                                                             | 機能概要                                                                                                   |
| 1      | Body Size                                                      | トラッキング対象の表示範囲を選択できます<br>✓ Full: 全身を表示します<br>✓ Body: 上半身を表示します                                          |
| 2      | Head Position                                                  | 画面内での人物の頭部の位置を調整できます                                                                                   |
| 3      | Block Area                                                     | 指定したエリア内ではトラッキングを無効にできます<br>クリックして編集モードを有効にし、パノラマプレビュー内にゾーンを作成しま<br>す。ブロックエリア内に対象者が入ると、カメラはその人物を追跡しません |
| 4      | Tracking Zone                                                  | トラッキングを行う範囲を指定できます<br>クリックして編集モードを有効にし、パノラマプレビュー内にゾーンを作成しま<br>す。指定したエリア内でのみトラッキングを実施できます。              |

# <u>Lumens®</u>

| Stage | Tracking                                                       |                                                                                                    |
|-------|----------------------------------------------------------------|----------------------------------------------------------------------------------------------------|
|       | Everywhere Tra<br>Body Size<br>Full<br>Head Position<br>Middle | cking<br>Block Area Tracking Zone<br>Ca<br>Done                                                        |
| No    | 項目                                                             | 機能概要                                                                                                   |
| 1     | Body Size                                                      | トラッキング対象の表示範囲を選択できます<br>✓ Full: 全身を表示します<br>✓ Body: 上半身を表示します                                          |
| 2     | Head Position                                                  | 画面内での人物の頭部の位置を調整できます                                                                                   |
| 3     | Block Area                                                     | 指定したエリア内ではトラッキングを無効にできます<br>クリックして編集モードを有効にし、パノラマプレビュー内にゾーンを作成しま<br>す。ブロックエリア内に対象者が入ると、カメラはその人物を追跡しません |
| 4     | Stage Zone                                                     | トラッキングを行う範囲をステージエリアとして指定できます<br>クリックして編集モードを有効にし、パノラマプレビュー内にゾーンを作成しま<br>す。指定したエリア内でのみトラッキングを実施できます     |

| Partit | ion Tracking                                                      |                                                                                                    |  |  |  |  |
|--------|-------------------------------------------------------------------|----------------------------------------------------------------------------------------------------|--|--|--|--|
|        | Partition Trackin<br>Body Size<br>Full<br>Head Position<br>Middle | Partition Edit<br>Block Area<br>P1 P2 P3 P4<br># of Partitions V Starting Partition P.1 V<br>Done               |  |  |  |  |
| No     | 項目                                                                | 機能概要                                                                                                    |  |  |  |  |
| 1      | Body Size                                                         | <ul> <li>トラッキング対象の表示範囲を選択できます</li> <li>✓ Full: 全身を表示します</li> <li>✓ Body: 上半身を表示します</li> </ul>                   |  |  |  |  |
| 2      | Head Position                                                     | 画面内での人物の頭部の位置を調整できます                                                                                            |  |  |  |  |
| 3      | Block Area                                                        | 指定したエリア内ではトラッキングを無効にできます<br>クリックして編集モードを有効にし、パノラマプレビュー内にゾーンを作成しま<br>す。ブロックエリア内に対象者が入ると、カメラはその人物を追跡しません          |  |  |  |  |
| 4      | Partition Edit                                                    | クリックして編集モードを有効にし、パノラマプレビュー内にパーティションを作<br>成、保存します<br>プレゼンターがパーティションエリアに入るとプリセット位置に移動し、エリア外<br>に出るとオートフレーミングを行います |  |  |  |  |
| 5      | <pre># of Partitions</pre>                                        | 設定・保存されたパーティションを表示します                                                                                           |  |  |  |  |
| 6      | Starting Partition                                                | 初期位置として適用するパーティションを設定します                                                                                        |  |  |  |  |

# **Lumens**<sup>®</sup>

| Auto F              | raming                                                 |                                                                                                    |
|---------------------|--------------------------------------------------------|----------------------------------------------------------------------------------------------------|
|                     | Auto Framin<br>Body Sizi<br>Full<br>Head Pos<br>Middle | ing<br>e Block Area<br>ition<br>V Done                                                                            |
|                     |                                                        |                                                                                                    |
| No                  | 項目                                                     | 機能概要                                                                                                    |
| <b>No</b>           | 項目<br>Body Size                                        | 機能概要         トラッキング対象の表示範囲を選択できます         ✓ Full: 全身を表示します         ✓ Body: 上半身を表示します                              |
| <b>No</b><br>1<br>2 | 項目<br>Body Size<br>Head Position                       | 機能概要         トラッキング対象の表示範囲を選択できます         ✓ Full: 全身を表示します         ✓ Body: 上半身を表示します         画面内での人物の頭部の位置を調整できます |

| Partit    | ion Framing       |                   |                                            |                                     |                              |                                                |                                                       |                            |                                          |
|-----------|-------------------|-------------------|--------------------------------------------|-------------------------------------|------------------------------|------------------------------------------------|-------------------------------------------------------|----------------------------|------------------------------------------|
|           |                   | Partition Framing |                                            |                                     |                              |                                                |                                                       |                            |                                          |
|           |                   |                   | à                                          | _                                   | _                            |                                                |                                                       |                            |                                          |
|           |                   | B                 | B                                          | B                                   | B                            |                                                |                                                       |                            |                                          |
|           |                   | P1                | P2                                         | P3                                  | P4                           |                                                |                                                       |                            |                                          |
|           |                   | # of Partitions   | ~                                          |                                     |                              |                                                |                                                       | Done                       |                                          |
|           |                   |                   |                                            |                                     |                              |                                                |                                                       |                            |                                          |
| No        | 項目                |                   |                                            |                                     |                              | 榜                                              | 機能概要                                                  |                            | -                                        |
| <b>No</b> | 項目<br>Partition E | Edit              | クリック<br>成、保存<br>ただし、/<br>でのみト<br>対象者が      | して編集<br>します<br>パーティ<br>ラッキン<br>パーティ | モードを<br>ション内<br>グを実施<br>ション内 | 機<br>そ<br>有効にし、/<br>ではトラッ・<br>動します<br>動に入ると、 ジ | <b>幾能概要</b><br>パノラマプI<br>キングを行 <sup>:</sup><br>カメラがそ( | レビュー内に<br>わず、パーテ<br>のパーティシ | ■<br>パーティションを作<br>ィション外のエリア<br>ョンに切り替わりま |
| <b>No</b> | 項目<br>Partition E | Edit              | クリック<br>成、保存<br>ただし、/<br>でのみト<br>対象者が<br>す | して編集<br>します<br>パーティ<br>ラッキン<br>パーティ | モードを<br>ション内<br>グを実施<br>ション内 | 機<br>そ有効にし、/<br>ではトラッ・<br>います<br>のに入ると、フ       | <b>鉄能概要</b><br>パノラマプし<br>キングを行 <sup>;</sup><br>カメラがそ( | レビュー内に<br>わず、パーテ<br>のパーティシ | ■<br>パーティションを作<br>マション外のエリア<br>コンに切り替わりま |

## 5.2.6 トラッキング画面(VC-TR40, AT バージョン)

本章では、VC-TR40, AT バージョンのトラッキング画面について解説します。

![](_page_26_Picture_2.jpeg)

| No  | 項目                          | 機能概要                                                                                                    |
|-----|-----------------------------|----------------------------------------------------------------------------------------------------|
| 1   | Camera ID/location          | カメラ ID およびロケーション名を表示します                                                                                                    |
| 2   | Main preview<br>window      | メインカメラのプレビューを表示します                                                                                                    |
| 3   | Panoramic preview<br>window | パノラマレンズのプレビューを表示します                                                                                                    |
| 4   | Mode                        | トラッキングモードを選択します<br>モードを変更すると、カメラは再起動を行います<br>✓ Presenter: トラッキングゾーン内の特定の人物を追跡します<br>✓ Audience: ターゲットが立ち上がると追跡を開始します                                                                                                    |
| 5   | Auto Tracking               | オートトラッキングのオン/オフの切り替えをおこないます                                                                                                    |
| 6   | Zoom ratio                  | ズームイン、ズームアウトを行います                                                                                                    |
| 7   | Pan/Tilt setting            | レンズを任意の方向へ移動させます<br>✓ 方向ボタン:レンズを上下左右に動かします<br>✓ ホームボタン:ホームポジションへ移動します                                                                                                    |
| 8   | Take Turn                   | ボタンを押すたびに、左から右へ順番にトラッキング対象を切り替えます                                                                                                    |
| 9   | Setting Area                | トラッキングエリアやブロックエリアをパノラマプレビューに表示します                                                                                                    |
| 10  | Basic setting               | 各トラッキングモードの設定を行います<br>詳しくは <u>5.2.7 Basic setting 画面</u> で解説します                                                                                                    |
| 11  | Commands                    | <ul> <li>Commands 設定は、Lumens LC300 Intelligent Director と組み合わせて使用します</li> <li>✓ Send Times (送信回数): 「Once (1回)」または「Always send (常に送信)」<br/>を選択します</li> <li>✓ Up/Down Stage:ターゲットがステージ上にいるときのみ追跡するかどうかを<br/>設定します</li> <li>✓ Detect Type (検出タイプ): 「Single Object (単一オブジェクト)」また<br/>は「Multiple Object (複数オブジェクト)」検出を選択します</li> <li>✓ Behavior Detect (動作検出):         <ul> <li>Normal: PTZ 開始および停止コマンドは送信されません</li> <li>PTZ Start-Stop: PTZ 停止および開始コマンドが送信されます</li> </ul> </li> </ul> |
| 12  | Advance                     | <ul> <li>Advance 設定は、Lumens LC300 Intelligent Director と組み合わせて使用します</li> <li>✓ Connect By (接続方法): 「Network (ネットワーク)」または「Serial port<br/>(シリアルポート)」接続を選択します。</li> <li>✓ Protocol (プロトコル): ネットワークプロトコルとして「UDP」または「TCP」<br/>を選択します</li> <li>✓ Director IP: LC300 の IP アドレスを入力します</li> <li>✓ Director Port: LC300 のポートを入力します</li> </ul>                                                                                                    |
| 13  | People Count                |                                                                                                    |
| Lun | nens®                       | 26                                                                                                    |

# 5.2.7 Basic setting 画面

トラッキング画面で、Basic setting タブを選択すると、Basic setting 画面に移行します。 Presenter モードと、Audience モードで設定項目が異なるため、それぞれの項目について解説します。

| Presen | ter モード                                         |                                                                                                    |
|--------|-------------------------------------------------|----------------------------------------------------------------------------------------------------|
|        | Basic Setti<br>D<br>Area S<br>1<br>Los<br>Stage | ig Commands Advanced   esignated ID Sensitivity Tracking Speed Head Position Middle Middle Outside Stage 3 Sec. Track Track Target Lost Action Body Size Back to start pos Full Save etling Profiles Area Synchronized Close Id Save Backing Zone Elice |
| No     | 項目                                              |                                                                                                    |
| 1      | Designated ID                                   | トラッキング対象を手動で切り替える機能のオン/オフを切り替えます<br>対象をマウスでクリックすることで、トラッキング対象を変更できます                                                                                                    |
| 2      | Sensitivity                                     | トラッキングの感度を調整します                                                                                                    |
| 3      | Target lost time                                | トラッキング対象を見失った後、次の動作を行うまでの遅延時間を設定します                                                                                                    |
| 4      | Target lost Action                              | トラッキング対象を見失った際のカメラの動作を設定します                                                                                                    |
| 5      | Tracking speed                                  | トラッキングの追従速度を調整します                                                                                                    |
| 6      | Outside Stage                                   | ターゲットがステージゾーン外に出た後も、カメラが追跡を継続するかどうかを切<br>り替えます                                                                                                    |
| 7      | Body Size                                       | トラッキング対象の表示範囲を選択できます<br>✓ Full: 全身を表示します<br>✓ Body: 上半身を表示します                                                                                                    |
| 8      | Head position                                   | 画面内での人物の頭部の位置を調整できます                                                                                                    |
| 9      | ギアアイコン                                          | ゾーン設定画面へ移行します                                                                                                    |
| 10     | Area Setting<br>Profiles and<br>Synchronized    | 作成したゾーンプロファイルを保存またはロードします                                                                                                    |
| 11     | Stage Zone                                      | トラッキングを行う範囲をステージゾーンとして指定できます<br>クリックして編集モードを有効にし、パノラマプレビュー内にゾーンを作成します                                                                                                    |
| 12     | Blocking Zone                                   | 指定したエリア内ではトラッキングを無効にできます<br>クリックして編集モードを有効にし、パノラマプレビュー内にゾーンを作成しま<br>す。ブロックエリア内に対象者が入ると、カメラはその人物を追跡しません                                                                                                    |

# <u>Lumens®</u>

| Audien                           | ce モード                                                                                                    |                                                                                                    |
|----------------------------------|----------------------------------------------------------------------------------------------------|----------------------------------------------------------------------------------------------------|
|                                  | Basic Setting                                                                                                    | Commands Advanced                                                                                                    |
|                                  | Des                                                                                                    | ignated ID Sensitivity                                                                                                    |
|                                  |                                                                                                    |                                                                                                    |
|                                  |                                                                                                    | Low V                                                                                                    |
|                                  |                                                                                                    | Target Lost Action                                                                                                    |
|                                  |                                                                                                    | Back to start pos                                                                                                    |
|                                  | Area Settin                                                                                                    | g Profiles Area Synchronized                                                                                                    |
|                                  | 7                                                                                                    | V close V                                                                                                    |
|                                  | Load                                                                                                    | Save                                                                                                    |
|                                  |                                                                                                    |                                                                                                    |
|                                  |                                                                                                    | ne                                                                                                    |
|                                  |                                                                                                    |                                                                                                    |
|                                  |                                                                                                    |                                                                                                    |
|                                  |                                                                                                    | Done                                                                                                    |
| No                               | 項目                                                                                                    |                                                                                                    |
| No                               | 項目                                                                                                    |                                                                                                    |
| <b>No</b>                        | 項目<br>Designated ID                                                                                                    | Done<br>  機能概要<br>  トラッキング対象を手動で切り替える機能のオン/オフを切り替えます<br>  対象をマウスでクリックすることで、トラッキング対象を変更できます                                                                                                    |
| <b>No</b><br>1<br>2              | 項目<br>Designated ID<br>Sensitivity                                                                                                    | <sup>Done</sup> 機能概要       トラッキング対象を手動で切り替える機能のオン/オフを切り替えます       対象をマウスでクリックすることで、トラッキング対象を変更できます       トラッキングの感度を調整します                                                                                                    |
| No<br>1<br>2<br>3                | 項目<br>Designated ID<br>Sensitivity<br>Stand Up Lost Time                                                                                                  | 機能概要         トラッキング対象を手動で切り替える機能のオン/オフを切り替えます         対象をマウスでクリックすることで、トラッキング対象を変更できます         トラッキングの感度を調整します         トラッキング対象を見失った後、次の動作を行うまでの遅延時間を設定します                                                                                                    |
| No<br>1<br>2<br>3<br>4           | 項目<br>Designated ID<br>Sensitivity<br>Stand Up Lost Time<br>Target Lost Action                                                                            | 機能概要         トラッキング対象を手動で切り替える機能のオン/オフを切り替えます         対象をマウスでクリックすることで、トラッキング対象を変更できます         トラッキングの感度を調整します         トラッキング対象を見失った後、次の動作を行うまでの遅延時間を設定します         トラッキング対象を見失った際のカメラの動作を設定します                                                                                                    |
| No<br>1<br>2<br>3<br>4<br>5      | 項目<br>Designated ID<br>Sensitivity<br>Stand Up Lost Time<br>Target Lost Action<br>ギアアイコン                                                                  | 機能概要         トラッキング対象を手動で切り替える機能のオン/オフを切り替えます         対象をマウスでクリックすることで、トラッキング対象を変更できます         トラッキングの感度を調整します         トラッキング対象を見失った後、次の動作を行うまでの遅延時間を設定します         トラッキング対象を見失った際のカメラの動作を設定します         ゾーン設定画面へ移行します                                                                                                    |
| No<br>1<br>2<br>3<br>4<br>5      | 項目<br>Designated ID<br>Sensitivity<br>Stand Up Lost Time<br>Target Lost Action<br>ギアアイコン<br>Area Setting                                                  |                                                                                                    |
| No 1 2 3 4 5 6                   | 項目<br>Designated ID<br>Sensitivity<br>Stand Up Lost Time<br>Target Lost Action<br>ギアアイコン<br>Area Setting<br>Profiles and                                  | 機能概要         トラッキング対象を手動で切り替える機能のオン/オフを切り替えます         対象をマウスでクリックすることで、トラッキング対象を変更できます         トラッキングの感度を調整します         トラッキング対象を見失った後、次の動作を行うまでの遅延時間を設定します         トラッキング対象を見失った際のカメラの動作を設定します         ゾーン設定画面へ移行します         作成したゾーンプロファイルを保存またはロードします                                                                               |
| No<br>1<br>2<br>3<br>4<br>5<br>6 | 項目<br>Designated ID<br>Sensitivity<br>Stand Up Lost Time<br>Target Lost Action<br>ギアアイコン<br>Area Setting<br>Profiles and<br>Synchronized                  |                                                                                                    |
| No 1 2 3 4 5 6                   | 項目<br>Designated ID<br>Sensitivity<br>Stand Up Lost Time<br>Target Lost Action<br>ギアアイコン<br>Area Setting<br>Profiles and<br>Synchronized                  | 機能概要         トラッキング対象を手動で切り替える機能のオン/オフを切り替えます         対象をマウスでクリックすることで、トラッキング対象を変更できます         トラッキングの感度を調整します         トラッキング対象を見失った後、次の動作を行うまでの遅延時間を設定します         トラッキング対象を見失った際のカメラの動作を設定します         ゾーン設定画面へ移行します         作成したゾーンプロファイルを保存またはロードします         指定したエリア内ではトラッキングを無効にできます                                              |
| No 1 2 3 4 5 6 7                 | 項目<br>Designated ID<br>Sensitivity<br>Stand Up Lost Time<br>Target Lost Action<br>ギアアイコン<br>Area Setting<br>Profiles and<br>Synchronized<br>Blocking Zone | 機能概要         トラッキング対象を手動で切り替える機能のオン/オフを切り替えます         対象をマウスでクリックすることで、トラッキング対象を変更できます         トラッキングの感度を調整します         トラッキング対象を見失った後、次の動作を行うまでの遅延時間を設定します         トラッキング対象を見失った際のカメラの動作を設定します         ゾーン設定画面へ移行します         作成したゾーンプロファイルを保存またはロードします         指定したエリア内ではトラッキングを無効にできます         クリックして編集モードを有効にし、パノラマプレビュー内にゾーンを作成しま |

# **5.2.8 オーディオ画面** サイ<u>ドメニューから Audio を選択すると、オーディオ画面へ移行します。</u>

| Audio                                   |
|-----------------------------------------|
|                                         |
| Audio Enable                            |
| Encode Sample Rate 16 KHz               |
| Audio Volume - 6 +                      |
| Audio Delay                             |
| Delay Time(-) 10 ms                     |
|                                         |
| Apply Cancel                            |
| 機能概要                                    |
| 機能のオン/オフを切り替えます                         |
| In: ライン入力/マイク入力を設定します                   |
| sample rate: 48KHz(AAC)に固定されており、変更できません |
| :オーディオの音量を調整します                         |
| 「ックスをオンにして、オーディオ遅延時間を設定します(10~          |
|                                         |
| 設定を適用またはキャンセルします                        |
|                                         |

![](_page_28_Picture_4.jpeg)

# 5.2.9 ストリーム画面

サイドメニューから Stream を選択すると、ストリーム画面へ移行します。

| Live View     |   | Stream  |             |                                                   |           |              |      |                |                    |       |          |       |        |
|---------------|---|---------|-------------|---------------------------------------------------|-----------|--------------|------|----------------|--------------------|-------|----------|-------|--------|
| ⊙ Tracking    |   | Stream1 |             | Stream2                                           |           | NDI          | ]    |                |                    |       |          |       |        |
| 🜒 Audio       |   |         | Codec       |                                                   |           | Bit Rate     | 7000 | kb             | <b>ps</b> Frame Ra | te 60 | v        | fps   |        |
| (••)) Stream  |   |         | Resolution  | 1080P                                             | *         | Rate Control | CBR  | ~              | GOP                | 30    | <b>v</b> |       |        |
| 🌣 System      | • |         |             |                                                   |           |              |      |                |                    |       |          |       |        |
| ✤ Maintenance |   |         | RTSP        | URL:rtsp://192.168                                | .4.49:855 | 7/h264       |      | Authentication |                    |       |          |       |        |
| 🔒 About       |   |         | E           | nable Multicast                                   |           |              |      |                |                    |       | 1        |       |        |
|               |   |         |             |                                                   |           |              |      |                |                    |       | (i)      |       |        |
|               |   |         | <b>RTMF</b> | PRTMPS<br>ublish to Server<br>Server Status : RTI |           |              |      |                |                    |       |          |       |        |
|               |   |         |             | r URL                                             |           |              |      |                |                    |       | Ġ        |       |        |
|               |   |         |             | m Key                                             |           |              |      |                |                    |       | (j)      |       |        |
|               |   |         | SRT         |                                                   |           |              |      |                |                    |       |          |       |        |
|               |   |         |             | ection Mode Calle                                 | ŧF        | ~            |      |                |                    |       |          |       |        |
|               |   |         |             |                                                   |           |              | P    | ort            | 1025               |       |          |       |        |
|               |   |         |             | n ID                                              |           |              | La   | atency         | 120                |       | ms       |       |        |
|               |   |         | Encry       | ption None                                        | •         | V            |      | assphrase      |                    |       |          | Apply | Cancel |
|               | - |         |             |                                                   |           |              |      | 1010           |                    |       |          |       |        |

| No  | 項目                |                                                                                 |
|-----|-------------------|---------------------------------------------------------------------------------|
| 1   | Stream 1/         | 本機は、2way ストリーミング出力に対応しており、設定するストリーミ                                             |
| I   | Stream 2          | ング出力を選択できます                                                                     |
|     |                   | 以下のパラメーターを設定します:                                                                |
|     |                   | ✓ Codec: エンコードコーデックは H. 264 に固定されており、変更でき                                       |
|     |                   | ません                                                                             |
|     |                   | ✓ Resolution: Stream1 は 1080p または 720p から選択でき、Stream2 は                         |
|     |                   | 720p に固定されています                                                                  |
| 2   | Streaming         | ✓ Bit Rate: ビットレートを 2,000~20,000の間で設定します                                        |
| 2   | parameter setting | ✓ Rate Control: 固定ビットレート(CBR)または可変ビットレート(VBR)                                   |
|     |                   | から選択します                                                                         |
|     |                   | ✓ Frame Rate: Stream1 は 60 または 30 から選択でき、Stream2 は 30 固<br>★ 、 k = · · · ★      |
|     |                   |                                                                                 |
|     |                   | ✓ GOP: GOP(Group Of Pictures)を 60(Stream1 のみ), 30, 15, 10 から選択                  |
|     |                   |                                                                                 |
|     |                   | KISP(Keal-IIMe Streaming Protocol)を使用して、イットワーク栓田で<br>  カメニの映像を配信するための訳字を行います    |
|     |                   | リメフの映像を配信9 るにのの設定を行いま9                                                          |
|     |                   | ✓ KISP・KISP を有効に 9 るには選択しま 9<br>  ✓ Frable Multicast: フルチナトフト 左右効にするにはチェックを 1 わ |
|     |                   | Ellable Multicast: マルナキャストを有効にするにはチェックを入れ<br>ます                                 |
|     |                   | の 9<br>同時にカメラ映像を1台以上に配信する場合 マルチキャストの有                                           |
| 3   | RTSP              | ういた うい うい ない うい うい うい うい うい うい うい うい うい うい うい うい うい                             |
|     |                   | ✓ Authentication: パスワード認証の有効または無効を選択します                                         |
|     |                   | <ul> <li>アカウント名は5~16文字で、ローマ字または数字が使用できま</li> </ul>                              |
|     |                   | ਰ                                                                               |
|     |                   | ・ パスワードは8~64文字で、ローマ字と数字の両方を1文字以上                                                |
|     |                   | 含める必要があります                                                                      |
|     |                   | RTMP(Real-Time Messaging Protocol)を使用して、カメラの映像をライブ                              |
|     |                   | 配信プラットフォームに送信するための設定を行います                                                       |
| 4   | RTMP/ RTMPS       | ✓ RTMP/RTMPS: RTMP/RTMPS を有効にするにはチェックを入れます                                      |
|     |                   | ✓ Publish to Server: 配信先サーバーに映像を送信する機能を有効化                                      |
|     |                   | します                                                                             |
| ume | ens <sup>®</sup>  |                                                                                 |
|     |                   |                                                                                 |

| No | 項目  | 機能概要                                                                                                    |
|----|-----|----------------------------------------------------------------------------------------------------|
|    |     | <ul> <li>✓ Server URL: 配信先のサービスが提供する RTMP サーバーの URL を入力します</li> <li>✓ Stream Key: 配信先で発行されたストリームキーを入力します</li> <li>✓ Authentication: パスワード認証の有効または無効を選択します</li> <li>・ アカウント名は 5~16 文字で、ローマ字または数字が使用できま</li> </ul>                                                                                                    |
|    |     | 9<br>・ パスワードは8~64文字で、ローマ字と数字の両方を1文字以上<br>含める必要があります                                                                                                    |
| 5  | SRT | <ul> <li>SRT (Secure Reliable Transport) は、低遅延かつ高信頼性のストリーミングを実現するためのプロトコルです。SRT を有効にすると、起動時に自動的に接続されます。</li> <li>✓ SRT: SRT ストリーミングを有効にするにはチェックを入れます</li> <li>✓ Connection Mode: Caller (接続元) またはListener (待機)を選択します</li> <li>✓ URL: ストリーミング先の URL を入力します</li> <li>✓ URL: ストリーミング先の URL を入力します</li> <li>✓ Stream ID: ストリーム ID を入力します</li> <li>✓ Encryption: 暗号化方式を None (なし)、AES-128、AES-256 から選択します</li> <li>✓ Passphrase: 暗号化を選択した場合、パスフレーズを入力します</li> <li>✓ Port: ポート番号は 1024 以上、9999 以下の範囲で設定します以下のポート番号はカメラが使用するため、設定しないでください: 8554, 8555, 8557, 8080, 9090, 1935。</li> <li>✓ Latency: 遅延時間を 20~8000 マイクロ秒の範囲で設定できます</li> </ul> |

# Lumens®

## 5.2.10 システム画面

システム画面は、Output, Network, Date & Time, User, Control から構成されます。

各項目について解説します

| Output              |                                                                                                    |                                                                                                    |                                                                                                    |
|---------------------|----------------------------------------------------------------------------------------------------|----------------------------------------------------------------------------------------------------|----------------------------------------------------------------------------------------------------|
|                     | L                                                                                                    | umens                                                                                                    |                                                                                                    |
|                     | Live                                                                                                    | View                                                                                                    | Device                                                                                                    |
|                     | ⊙ Tracl                                                                                                    | king                                                                                                    |                                                                                                    |
|                     | الله من المناطقة المناطقة المناطقة المناطقة المناطقة المناطقة المناطقة المناطقة المناطقة المناطقة المناطقة الم | o                                                                                                    | Camera ID VC-TR40                                                                                                    |
|                     | ((••)) Strea                                                                                                   | am                                                                                                    | Location Defait                                                                                                    |
|                     | 🔅 Syste                                                                                                    | em 🔻                                                                                                    |                                                                                                    |
|                     | Out                                                                                                    | tput                                                                                                    | Apply Cancel                                                                                                    |
|                     | Net                                                                                                    | twork                                                                                                    |                                                                                                    |
|                     | Dat                                                                                                    | te & Time                                                                                                    | Video Out                                                                                                    |
|                     | Use                                                                                                    | er                                                                                                    | Resolution 1080o/60 V                                                                                                    |
|                     | Co                                                                                                    | ntrol                                                                                                    |                                                                                                    |
|                     | 🔧 Main                                                                                                    | tenance                                                                                                    |                                                                                                    |
|                     | f) Abou                                                                                                    | ut                                                                                                    | Privacy Mode (UVC) Disable V                                                                                                    |
|                     |                                                                                                    |                                                                                                    |                                                                                                    |
|                     |                                                                                                    |                                                                                                    | Apply Cancel                                                                                                    |
|                     |                                                                                                    | -\avance                                                                                                    |                                                                                                    |
| No                  | 項目                                                                                                    | -lovance                                                                                                    | 機能概要                                                                                                    |
| No                  | 項目                                                                                                    | -overce<br>カメラの名育                                                                                                    | 機能概要       前を変更できます       0.22 文字で説字可能です                                                                                                    |
| <b>No</b>           | 項目<br>Camera ID                                                                                                | -0xance<br>カメラの名前<br>カメラ名は1<br>英大文字・小                                                                                                    | 機能概要         前を変更できます         ~32 文字で設定可能です         、文字および数字を使用してください                                                                                                    |
| <b>No</b>           | 項目<br>Camera ID                                                                                                | <ul> <li>カメラの名前<br/>カメラ名は1<br/>英大文字・小</li> <li>特殊記号(</li> </ul>                                                                                                    | 機能概要<br>前を変更できます<br>~32 文字で設定可能です<br>N文字および数字を使用してください<br>[/」や空白など)は使用できません<br>下用すると、のwifのデバイスタキ同時に変更されます                                                                                                    |
| <b>No</b>           | 項目<br>Camera ID                                                                                                | <ul> <li>カメラの名前<br/>カメラ名は1<br/>英大文字・小</li> <li>特殊記号(<br/>この項目を変<br/>カメラのLoc</li> </ul>                                                                                                    | 機能概要<br>前を変更できます<br>〜32 文字で設定可能です<br>ヽ文字および数字を使用してください<br>「/」や空白など)は使用できません<br>変更すると、Onvifのデバイス名も同時に変更されます<br>cation 名を変更できます(例:Room 1)                                                                                                    |
| <b>No</b>           | 項目<br>Camera ID                                                                                                | カメラの名前<br>カメラ名は1<br>英大文字・小<br>特殊記号(<br>この項目を変<br>カメラのLoc<br>Location名I                                                                                                    | 機能概要         対を変更できます         >32 文字で設定可能です         >文字および数字を使用してください         [/] や空白など)は使用できません         変更すると、Onvifのデバイス名も同時に変更されます         cation 名を変更できます(例: Room 1)         よ1~32 文字で設定可能です         シウ字などが数字を使用してください                                                                                                    |
| <b>No</b> 1 2       | 項目<br>Camera ID<br>Location                                                                                    | カメラの名前<br>カメラ名は1       英大文字・小       特殊記号(       この項目を変       カメラのLoc       Location名I       英大文字・小                                                                                                    | 機能概要         前を変更できます         ~32 文字で設定可能です         >>文字および数字を使用してください         [/] や空白など)は使用できません         変更すると、Onvifのデバイス名も同時に変更されます         cation 名を変更できます(例: Room 1)         よ1~32 文字で設定可能です         >文字および数字を使用してください         [/] や空白など)は使用できません。                                                                                                    |
| <b>No</b><br>1<br>2 | 項目<br>Camera ID<br>Location                                                                                    | カメラの名前<br>カメラ名は1<br>英大文字・小<br>特殊記号(<br>この項目を変<br>カメラのLoc<br>Location名I<br>英大文字・小<br>特殊記号(<br>この項目を変<br>キャッニのの2016                                                                                                    | 機能概要         前を変更できます         ~32 文字で設定可能です         >>文字および数字を使用してください         [/] や空白など)は使用できません         変更すると、Onvifのデバイス名も同時に変更されます         cation 名を変更できます(例:Room 1)         は1~32 文字で設定可能です         >文字および数字を使用してください         [/] や空白など)は使用できません。         変更すると、OnvifのLocation名も同時に変更されます                                                                                                    |
| No<br>1<br>2<br>3   | 項目<br>Camera ID<br>Location<br>Resolution                                                                      | カメラの名前<br>カメラの名は1<br>英大文字号の名は1<br>英大文字号の上の<br>にのなすのしの<br>しのなすののしの<br>しのなすの名<br>英大記号目を変<br>りメラのしの<br>にの子・リ<br>特殊のうの名<br>文大記号目を変<br>の<br>大家記号の解係<br>の<br>の<br>の<br>の<br>の<br>の<br>の<br>の<br>の<br>の<br>の<br>の<br>の<br>の<br>の<br>の<br>の<br>の                                                                                                    | 機能概要 前を変更できます 小32 文字で設定可能です ハ文字および数字を使用してください 「/」や空白など)は使用できません 変更すると、Onvifのデバイス名も同時に変更されます cation 名を変更できます(例:Room 1) は1~32 文字で設定可能です ハ文字および数字を使用してください 「/」や空白など)は使用できません。 変更すると、OnvifのLocation名も同時に変更されます 酸度を設定します。 更するとカメラが再起動します                                                                                                    |
| No 1 2 3            | 項目<br>Camera ID<br>Location<br>Resolution                                                                      | カメラの名前<br>カメラの名は1       カメラの名にい       カメラ名は1       英株項目を変       カメラのしの       Location名I       英株項可のになく       カメラの見を変       カメラの見を変       カメラの見を変       カメラの見を変       カメラの見を変       カメラの見を変       カメラの見を変       カメラの見を変       カメラのの解       東京の方のを変       カメラのののの       カメラのののの       カメラののの       カメラののの       カメラののの       カメラのの       カメラのの       カメラのの       カメラのの       カメラのの       カメラのの       カメラの       カメラの       カメラの       カメラのの       カメラのの       カメラのの       カメラのの       カメラのの       カメラのの       カメラの       カメラの       カメラの       カメラの       カメラの       カメラの       カメラの       カメラの       カメラの       カメラの       カメラの       カメラの       カメラの       カメラの       レー       レー       レー       レー       レー       レー       レー       レー       レー <td>機能概要 前を変更できます 「~32 文字で設定可能です ハ文字および数字を使用してください [/」や空白など)は使用できません 変更すると、Onvifのデバイス名も同時に変更されます cation 名を変更できます(例:Room 1) は1~32 文字で設定可能です ハ文字および数字を使用してください [/」や空白など)は使用できません。 変更すると、OnvifのLocation名も同時に変更されます 酸度を設定します。 夏するとカメラが再起動します 後はブラウザを更新してください</td> | 機能概要 前を変更できます 「~32 文字で設定可能です ハ文字および数字を使用してください [/」や空白など)は使用できません 変更すると、Onvifのデバイス名も同時に変更されます cation 名を変更できます(例:Room 1) は1~32 文字で設定可能です ハ文字および数字を使用してください [/」や空白など)は使用できません。 変更すると、OnvifのLocation名も同時に変更されます 酸度を設定します。 夏するとカメラが再起動します 後はブラウザを更新してください                                                                                                    |
| No 1 2 3 4          | 項目<br>Camera ID<br>Location<br>Resolution<br>HDMI format                                                       | カメラの名前<br>カメラの名前<br>カメラ名は・<br>方メラマ字(<br>の<br>た<br>た<br>た<br>た<br>た<br>た<br>い<br>ち<br>の<br>た<br>の<br>た<br>の<br>た<br>の<br>た<br>の<br>た<br>の<br>た<br>の<br>た<br>の<br>た<br>の<br>の<br>た<br>の<br>た<br>の<br>の<br>た<br>の<br>た<br>の<br>た<br>の<br>た<br>の<br>の<br>れ<br>・<br>小<br>ち<br>つ<br>名<br>に<br>・<br>小<br>ち<br>つ<br>名<br>は・<br>小<br>ち<br>つ<br>名<br>は・<br>小<br>ち<br>つ<br>字<br>ら<br>(<br>の<br>変<br>の<br>の<br>の<br>の<br>て<br>の<br>て<br>の<br>て<br>の<br>の<br>の<br>れ<br>い<br>小<br>大<br>穴<br>文<br>字<br>号<br>(<br>変<br>の<br>の<br>ろ<br>の<br>し<br>い<br>一<br>、<br>う<br>の<br>ろ<br>の<br>に<br>の<br>の<br>し<br>い<br>の<br>、<br>う<br>の<br>と<br>つ<br>と<br>つ<br>と<br>つ<br>と<br>つ<br>と<br>つ<br>と<br>つ<br>と<br>つ<br>と<br>つ<br>と<br>つ<br>ろ<br>の<br>の<br>し<br>い<br>う<br>の<br>ろ<br>の<br>の<br>し<br>の<br>の<br>し<br>の<br>の<br>ろ<br>の<br>し<br>の<br>ろ<br>の<br>し<br>の<br>の<br>ろ<br>の<br>の<br>の<br>ろ<br>の<br>の<br>の<br>の                                                                                                    | 機能概要 前を変更できます 小交字で設定可能です ハ文字および数字を使用してください 「/」や空白など)は使用できません 変更すると、Onvifのデバイス名も同時に変更されます cation 名を変更できます(例:Room 1) は1~32 文字で設定可能です ハ文字および数字を使用してください 「/」や空白など)は使用できません。 変更すると、OnvifのLocation名も同時に変更されます 象度を設定します。 夏するとカメラが再起動します 後はブラウザを更新してください フォーマットをYUV444、または RGB から選択します                                                                                                    |
| No 1 2 3 4          | 項目<br>Camera ID<br>Location<br>Resolution<br>HDMI format                                                       | カメラの名前       カメラの名は、       カメラう名・       カメラマ子号       アメウン記号目を変       カメラのしの       Location名       ウメラ目を変       カメラ目を変       カメラの日       マラのしの       Location名       ウメラ目を変       カメラ目を変       カメラの日       アンマラのを起動       日DMI 出力の       プライバシー                                                                                                    | 機能概要 前を変更できます ○32 文字で設定可能です ○文字および数字を使用してください 「/」や空白など)は使用できません 変更すると、Onvifのデバイス名も同時に変更されます こation 名を変更できます(例:Room 1) は1~32 文字で設定可能です ○文字および数字を使用してください 「/」や空白など)は使用できません。 変更すると、OnvifのLocation名も同時に変更されます 象度を設定します。 夏するとカメラが再起動します 後はブラウザを更新してください フォーマットをYUV444、または RGB から選択します ーモードを有効または無効にします ーモードが有効な場合、リモコンまたはソフトウェアでカメ                                                                                                    |
| No 1 2 3 4 5        | 項目       Camera ID       Location       Resolution       HDMI format       Privacy Mode (UVC)                  | カメラの名(i)       カメラの名(i)       カメララシー       カメ大珠弥のろう       アシマン記項のしの       しocation字(<br>のメ)       レのとして、       レのとして、       カメ酸、       カメ像、       カメ酸、       カメ酸、       カン       カン       ウン       カン       ウン       カン       カン       カン       カン       カン       ウン       カン       カン       カン       ウン       ウン                                                                                                    | 機能概要 前を変更できます 小32 文字で設定可能です 小文字および数字を使用してください [/」や空白など)は使用できません 変更すると、Onvifのデバイス名も同時に変更されます cation 名を変更できます(例:Room 1) t1~32 文字で設定可能です 小文字および数字を使用してください [/」や空白など)は使用できません。 変更すると、OnvifのLocation名も同時に変更されます 変更すると、OnvifのLocation名も同時に変更されます 変更すると、OnvifのLocation名も同時に変更されます 変更すると、NovifのLocation名も同時に変更されます 要すると大メラが再起動します きはブラウザを更新してください フォーマットをYUV444、またはRGBから選択します ーモードを有効または無効にします ーモードが有効な場合、リモコンまたはソフトウェアでカメけると、レンズが自動的に右下に向き、ユーザーのプライバい |

![](_page_31_Picture_4.jpeg)

| Network | (                                                     |                     |                            |                   |        |
|---------|-------------------------------------------------------|---------------------|----------------------------|-------------------|--------|
|         | Live V                                                | /iew                | Network                    |                   |        |
|         | [⊙] Track                                             | ing                 | DHCP                       |                   |        |
|         | الله من الألب المن المن المن المن المن المن المن المن |                     |                            | 192.168.4.60      |        |
|         | (⊮)) Strea                                            | m                   |                            | 255.255.255.0     |        |
|         | 🔅 Syste                                               | m 🔻                 |                            | 192.168.4.254     |        |
|         | Ou                                                    | tput                |                            | 192.168.1.211     |        |
|         | Net                                                   | work                | MAC Address:               | dc:e2:ac:02:e0:16 |        |
|         |                                                       | e & Time            | HTTP Port                  | 80                |        |
|         | Go                                                    | atrol               | HTTPS Port                 | 81                |        |
|         | کی<br>Maint                                           | enance              |                            |                   |        |
|         | Abou                                                  | t                   | Apply                      | Cancel            |        |
|         |                                                       |                     |                            |                   |        |
| No      | 項目                                                    |                     |                            | 機能概要              |        |
| 1       | DHCP                                                  | カメラのネッ              | /トワーク設定を                   | 行います。             |        |
|         |                                                       | DHCP 機能が            | 無効の場合、不知                   | ットワーク設定を変更        | できます   |
| 2       | HTTP port number                                      | HIIP 通信に低           | 史用するホートを                   | を設定します            |        |
|         |                                                       | テノオルト()             |                            | 30 で9<br>左弐山 ナナ   |        |
| 3       | HTTPS port number                                     | HITPS 通信に<br>デフォルトの | . (史用 9 るホート<br>) ポート番号は { | を設定します<br>31 です   |        |
| 4       | Apply/Cancel                                          | 設定を適用す              | るか、キャンセ                    | いするかを選択します        | र<br>ट |

![](_page_32_Figure_1.jpeg)

|    | Lun                 | nens                                                                 |
|----|---------------------|----------------------------------------------------------------------|
|    | Live Vie            | w Date & Time                                                        |
|    | စြဲ Trackin         | 9                                                                    |
|    | الله Audio (ال      | Current Date & Time 2021-01-01 00:38:44 PC Clock 2021-01-01 00:38:44 |
|    | ((••)) Stream       | Date & Time Format yyyy-mm-dd hixmm:ss V                             |
|    | 🔅 System            | Time Setting Keep current setting                                    |
|    | Outpu               | rt.                                                                  |
|    | Netwo               | 2 Time                                                               |
|    | User                | Apply Cancel                                                         |
|    | Contr               | ol                                                                   |
|    | 🔧 Mainter           | nance                                                                |
|    | About               |                                                                      |
| No | 項目                  | 機能概要                                                                 |
| 1  | Current Date & Time | カメラの現在の時刻を表示します                                                      |
| 2  | PC Clock            | PC の現在の時刻を表示します                                                      |
| 3  | Date & Time Format  | 時刻の表示形式を選択します                                                        |
|    |                     | 時刻合わせの方法を選択します                                                       |
| 4  | Time Setting        | ✓ Synchronize with PC: PCの時刻と同期します                                   |
| •  |                     | ✓ Manual Setting: 手動で時刻を設定します                                        |
|    |                     | <br>  Synchronize with NTP: NTP サーバーの時刻と同期しま                         |

![](_page_32_Picture_3.jpeg)

| User                   |       |                                  |                  |              |                  |                    |        |      |
|------------------------|-------|----------------------------------|------------------|--------------|------------------|--------------------|--------|------|
| Lum                    | ens   |                                  |                  |              |                  |                    |        |      |
| 📫 Live View            | User  |                                  |                  |              |                  |                    |        |      |
| © Tracking             |       |                                  |                  |              |                  |                    |        |      |
| <b>∢</b> ≬ Audio       |       | User name<br>Administrator admin | Current password | New Password | Confirm Password | Authorization mode |        |      |
| ≬⊶≬ Stream             |       | User 1                           |                  |              |                  | Operator V         |        |      |
| System                 | ▼     | User 2                           |                  |              |                  | Operator V         |        |      |
| Output                 |       | User 4                           |                  |              |                  | Operator V         |        |      |
| Network                |       | User 5                           |                  |              |                  | Operator V         |        |      |
| Date & T               | îme   | User 7                           |                  |              |                  | Operator V         |        |      |
| Gentral                |       | User 8                           |                  |              |                  | Operator V         |        |      |
| A Maintenan            |       |                                  |                  |              |                  |                    |        |      |
| 1 About                |       |                                  |                  |              |                  |                    |        |      |
|                        |       |                                  |                  |              |                  |                    |        |      |
|                        |       | 機能                               | 概要               |              |                  |                    |        |      |
| ユーザーアカウントの追加           | ・変更・削 | 除を行います                           | ŀ                |              |                  |                    |        |      |
| ユーザー名およびパスワー           | ドは4~3 | 2 文字で設定                          | できます             | す            |                  |                    |        |      |
| 英大文字・小文字および数           | 字を組み合 | わせて使用し                           | ってくだ             | さい。          | 特殊記号             | 号および               | アンダーバ- | ーは使用 |
| できません                  |       |                                  |                  |              |                  |                    |        |      |
| Authorization mode では、 | 管理権限を | 設定できます                           | đ                |              |                  |                    |        |      |
| ユーザータイプと権限             |       |                                  |                  |              |                  |                    |        |      |
| ユーザータイプ                | 映像の閲覧 | 覧 設定の変更                          | <b>ア</b> カウ      | ント管          | 理                |                    |        |      |
| 管理者(Admin)             | 0     | 0                                | 0                |              |                  |                    |        |      |
| オペレーター(Operator)       | 0     | 0                                | ×                |              |                  |                    |        |      |
| ビューアー(Viewer)          | 0     | ×                                | ×                |              |                  |                    |        |      |

|                     | L                                                                   | umens                                                               |                                                                                                    |
|---------------------|---------------------------------------------------------------------|---------------------------------------------------------------------|----------------------------------------------------------------------------------------------------|
|                     | <b></b> . Li                                                        | ive View                                                            | Control                                                                                                    |
|                     | <u>(</u> ) т                                                        | racking                                                             | Protocol VISCA V                                                                                                    |
|                     | <b>■</b> (1) A                                                      | udio                                                                | Baud Rate 9600 V                                                                                                    |
|                     | ((**)) S                                                            | tream                                                               | VISCA Address 1                                                                                                    |
|                     | i Si                                                                | ystem ▼                                                             | Tracking Led Status Off V                                                                                                    |
|                     |                                                                     | Network                                                             |                                                                                                    |
|                     |                                                                     | Date & Time                                                         | Apply Cancel                                                                                                    |
|                     |                                                                     | User                                                                |                                                                                                    |
|                     |                                                                     | Control                                                             |                                                                                                    |
|                     | * M                                                                 | aintenance                                                          |                                                                                                    |
|                     | <b>1</b> A                                                          |                                                                     |                                                                                                    |
|                     |                                                                     | Dout                                                                |                                                                                                    |
| No                  | 項目                                                                  | δουτ                                                                | 機能概要                                                                                                    |
| <b>No</b>           | 項目<br>Protocol                                                      | VISCA プロトコ                                                          | 機能概要<br>コルに固定されており、変更できません                                                                                                    |
| <b>No</b><br>1<br>2 | 項目<br>Protocol<br>Baud Rate                                         | VISCA プロトコ<br>ボーレートを                                                | 機能概要<br>コルに固定されており、変更できません<br>9600、または 38400 から選択できます                                                                                 |
| No<br>1<br>2<br>3   | 項目<br>Protocol<br>Baud Rate<br>VISCA address                        | VISCA プロトニ<br>ボーレートを<br>カメラの ID ア<br>0 を選択すると                       | 機能概要         コルに固定されており、変更できません         9600、または 38400 から選択できます         7ドレスを 1~7 の範囲で設定できます         2自動制御モードになります                    |
| No 1 2 3 4          | 項目<br>Protocol<br>Baud Rate<br>VISCA address<br>Tracking LED status | VISCA プロトコ<br>ボーレートを<br>カメラの ID ア<br>0 を選択すると<br>トラッキングが<br>無効に設定でき | 機能概要<br>コルに固定されており、変更できません<br>9600、または 38400 から選択できます<br>アドレスを 1~7 の範囲で設定できます<br>と自動制御モードになります<br>が開始された際に、前面パネルの LED の点滅を有効また<br>きます |

**5.2.11 メンテナンス画面** メンテナンス画面は、Update, Rebootの項目で構成されます。

|        | Live View        | Update                                                                                          |  |
|--------|------------------|-------------------------------------------------------------------------------------------------|--|
|        | (c) Tracking     |                                                                                                 |  |
|        | ∎¶») Audio       | Firmware Update Upgrade                                                                         |  |
|        | (••)) Stream     | Factory Reset Reset Except the network Settings                                                 |  |
|        | 🔅 System         | Configuration Export Import                                                                     |  |
|        | ✤ Maintenance    | Event Log Export                                                                                |  |
|        | Update           |                                                                                                 |  |
|        | Reboot           |                                                                                                 |  |
|        | 1 About          |                                                                                                 |  |
|        | ••• Live 1       | Niew Reboot                                                                                     |  |
|        |                  | in a Behast                                                                                     |  |
|        |                  | O Disable Schedule                                                                              |  |
|        |                  | ● Daily Reboot Time 00.00 V                                                                     |  |
|        | ((••)) Strea     | Reboot Timing                                                                                   |  |
|        | Ö Syste          | Apply Cancel                                                                                    |  |
|        | 🔧 Maint          | tenance <b>V</b>                                                                                |  |
| Update |                  |                                                                                                 |  |
|        | Re               | boot                                                                                            |  |
|        | 1 Abou           | ıt                                                                                              |  |
| No     | 項目               | 機能概要                                                                                            |  |
|        | Firmware Upgrade | ファームウェアファイルを選択し、Upgrade をクリックして更新を実行し                                                           |  |
|        |                  | 更新中はデバイスの操作や電源オフを行わないでください。更新に失敗す                                                               |  |
|        |                  | る可能性があります                                                                                       |  |
|        |                  | ファームワエアファイルは、Lumens Web サイトの <u>タウフロードペーシ</u> よ<br> りダウンロードしてください                               |  |
|        |                  | 設定を工場出荷時の状態にリセットします                                                                             |  |
| 2      | Factory Reset    | Except the network Settings にチェックを入れると、ネットワーク設定                                                 |  |
| 2      | Configuration    | ほうビットこれよどん<br>  設定パラメーターを プロファイルとして保存し、ダウンロードまたはア                                               |  |
| 3      | Configuration    | ップロードすることで、カメラの設定をバックアップ・復元できます                                                                 |  |
| 4      | Event Log        |                                                                                                 |  |
|        |                  | Reboot ホタフを押して、テハイスの再起動を行います <br>  再起動スケジュールについて、以下のオプションがあります                                  |  |
|        |                  | <ul> <li>✓ Disable Schedule: スケジュールを無効にします</li> </ul>                                           |  |
| 5      | Reboot           | <ul> <li>✓ Daily Reboot Time: 設定した時刻に自動的に再起動を実行します</li> <li>(NTD がたかにた) スロス 切る ので可かい</li> </ul> |  |
|        |                  | (NHP か有効になつている場合のみ設定可能)<br>✓ Reboot Timing: 指定した時間(1~24h)ごとに再記動を実行します                           |  |
|        |                  | 本設定はスケジュールを無効にするまで有効です                                                                          |  |

![](_page_34_Picture_3.jpeg)

5.<u>2.12 About</u>画面

| Lumens                                 |                           |                               |  |  |  |  |
|----------------------------------------|---------------------------|-------------------------------|--|--|--|--|
| Live View                              |                           |                               |  |  |  |  |
| ⓒ Tracking                             | Lumens                    |                               |  |  |  |  |
| المعند ( Audio                         |                           |                               |  |  |  |  |
| (••)) Stream                           | Manufacture               | r: Lumens Digital Optics Inc. |  |  |  |  |
| System                                 | Model Name<br>Firmware Ve | rsion: VYO200                 |  |  |  |  |
| ★ Maintenance                          | MAC Addres<br>Serial Numb | s: dc:e2:ac:03:a0:12<br>er:   |  |  |  |  |
| About                                  | www.MyLumens.com          |                               |  |  |  |  |
| 機能概要                                   |                           |                               |  |  |  |  |
| カメラのファームウェアバージョン、シリアル番号、その他の関連情報を表示します |                           |                               |  |  |  |  |

# Chapter 7 トラブルシューティング

この章では、VC-TR40の使用中に発生する可能性のある問題とその解決策を説明します。関連する章を参照し、推 奨される解決策に従ってください。問題が解決しない場合は、販売店にお問い合わせください。

| No. | 問題                                | 解決策                                                                                                    |
|-----|-----------------------------------|----------------------------------------------------------------------------------------------------|
| 1.  | カメラが起動しない                         | <ol> <li>1. 電源コードが正しく接続されているか確認してください</li> <li>2. PoE 接続を使用している場合、PoE(IEEE802.3af)対応の電源<br/>供給ハブを使用していることを確認してください</li> </ol>                                     |
| 2.  | カメラから映像が出力されない                    | <ol> <li>電源供給または PoE 供給が正常か確認してください</li> <li>出力信号がストリーミング出力に設定されているか確認してください</li> <li>カメラの解像度がモニターと互換性があるか確認してください</li> <li>ケーブルを交換して、故障していないか確認してください</li> </ol> |
| 3.  | カメラ映像に大きな遅延が発生<br>する              | 25/30fps の信号ではなく、1080p または 720p 60/50fps で使用し<br>てください                                                                                                    |
| 4.  | RS-232 で制御ができない                   | <ol> <li><u>3.6 RS232</u>を参照し、接続が正しいか確認してください(RS-232<br/>In/Out)</li> <li>ボーレート設定が制御機器と一致しているか確認してください</li> </ol>                                                 |
| 5.  | ネットワーク経由で設定、映像<br>確認ができない         | ネットワークに関する詳細は、 <u>Chapter5 ネットワーク接続</u> を参照<br>してください                                                                                                    |
| 6.  | ONVIF ソフトウェアが本機を検<br>出できない        | 5.2.7 システム画面を参照し、Camera ID と Location が英数字の<br>みであることを確認してください。特殊文字やスペースを使用す<br>ると、ONVIF ソフトウェアが本機を見つけることができません                                                   |
| 7.  | 再起動後、カメラが設定を保存<br>しない(PTZ、AWB など) | Initial Position が Last MEM に設定されているか確認してください                                                                                                    |
| 8.  | アカウントのパスワードを忘れ<br>てポータルにログインできない  | Lumens の代理店またはサービスセンターにお問い合わせください。                                                                                                    |

# Lumens®

#### VC-TR40を使用する際の安全に関する指示

操作

- ✓ 水や熱源を避け、推奨される使用環境で製品を使用してください。
- ✓ 製品を傾けたり、不安定な台車、スタンド、テーブルの上に置かないでください。
- ✓ 使用前に電源プラグのほこりを掃除してください。火花や火災を防ぐため、マルチプラグは使用しないでください。
- ✓ 製品ケースのスロットや開口部を塞がないでください。これらは通気を確保し、製品の過熱を防ぎます。
- ✓ カバーを開けたり外したりしないでください。危険な電圧やその他の危険にさらされる可能性があります。すべての修理は、専門技術を持つサービス担当者に依頼してください。
- ✓ 次のような場合は、製品をコンセントから抜き、サービス担当者に修理を依頼してください: USB ポートが破損または摩耗した場合 製品に液体がこぼれた場合、または製品が雨や水にさらされた場合

設置

- ✓ 使用する金具が安全認証を取得しており、かつ専門技術を持つ技術者によって確実に取り付けられていること を確認してください。
- ✓ リードやプラグがほつれたり損傷したりする原因となるため、コードを踏む可能性のある場所に製品を置かないでください。
- ✓ 雷雨の時や計画停電時、長期間使用しない場合は、本製品のプラグを抜いてください。
- ✓ 本製品や付属品を振動する機器や発熱体の上に置かないでください。

クリーニング

- ✓ クリーニング前にすべてのケーブルを外し、乾いた布で表面を拭いてください。クリーニングにはアルコール や揮発性の溶剤を使用しないでください。
- バッテリー(バッテリー付き製品またはアクセサリーの場合)
- ✓ 電池を交換する際は、同じ種類または類似の電池のみを使用してください。
- ✓ バッテリーや製品を廃棄する際は、お住まいの国または地域の廃棄に関する指示に従ってください。

#### ■ 注意事項

![](_page_37_Picture_20.jpeg)

この記号は、この機器に感電の原因となる危険 な電圧が含まれている可能性があることを示し ています。カバー(または背面)を取り外さな いでください。内部に修理可能な部品はありま せん。専門技術を持つサービス担当者に修理を 依頼してください。

![](_page_37_Picture_22.jpeg)

この記号は、本機の取扱説明書に重要な操作および保守の指示が記載 されていることを示します。

### FCC Warning

本装置は、FCC 規則パート 15 に基づくクラス A デジタルデバイスの制限に準拠していることがテストにより確認されています。これらの制限は、商用環境で使用される場合に有害な干渉から適切に保護されることを目的としています。

#### 通知:

本機は、FCC 規則パート 15 に基づくクラス A デジタル機器の制限に適合しています。本装置は、商用環境で使用される場合に、有害な干渉を防ぐために適切に設計されています。

#### IC Warning

本デジタル機器は、カナダ産業省のICES-003「デジタル機器」に基づく無線ノイズ放射のクラスA制限を超えません。このデジタル機器は、カナダ産業省の規定に従い、適切な基準で動作します。

#### EN55032 CE Warning

本装置は、住宅環境で使用すると電波障害を引き起こす可能性があります。この装置を住宅環境で使用する場合、 電波干渉に関して注意が必要です。

![](_page_37_Picture_32.jpeg)

# Supplier's Declaration of Conformity 47 CFR § 2.1077 Compliance Information

Manufacturer: Lumens Digital Optics Inc. Product Name: VC-TR40 Model Number: PTZ Video Camera

# Responsible Party - U.S. Contact Information

Supplier : Lumens Integration, Inc. 4116 Clipper Court, Fremont, CA 94538, United States

e-mail :support@mylumens.com

## FCC Compliance Statement

This device complies with Part 15 of the FCC Rules. Operation is subject to the following two conditions : (1) This device may not cause harmful interference, and (2) this device must accept any interference received, including interference that may cause undesired operation.

# Lumens

# Copyright Information

Copyrights © Lumens Digital Optics Inc. All rights reserved. Lumens は、Lumens Digital Optics Inc.が現在登録中の商標です。

本ファイルのコピー、複製、送信は、本製品購入後のバックアップを目的とする場合を除き、ルーメンズ・デジ タル・オプティクス・インコーポレーテッドからライセンスを受けていない場合、禁止されています。

本ファイルは、製品改良のため予告なく変更することがあります。

本書は、本製品の使用方法を十分に説明するために、他の製品名や会社名を引用することがありますが、著作権を侵害するものではありません。

保証の免責事項 Lumens Digital Optics Inc.は、技術的、編集上の誤りや脱落の可能性、および本ファイルの 提供、本製品の使用または操作に起因する偶発的または関連する損害について責任を負いません。

![](_page_39_Picture_6.jpeg)

〒216-0033 神奈川県川崎市宮前区宮崎 649-3 TEL:044-888-6761 <u>https://audiobrains.com/</u> 2025/03

![](_page_39_Picture_8.jpeg)